## 「東京都防災(語学) ボランティアシステム」 操作マニュアル ~中級編~

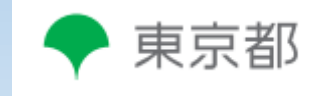

## はじめに

## ▶ 令和4年度から東京都防災(語学)ボランティ アシステムを導入しました。

- ▶ システム操作マニュアル中級編では、東京都防災 (語学) ボランティアシステム<sup>※</sup>の活動依頼の流 れを学びます。
- ➢ 初級編も併せてご覧いただき、システムの操作方法をご確認ください。

#### ※以下、「システム」と言います。

## ◆災害時の活動依頼から派遣までの流れ 皆様への留意事項

#### ◆災害時の活動依頼から派遣までの流れ

#### 「東京都災害対策本部」設置と連動して、 「外国人災害時情報センター」を設置します。

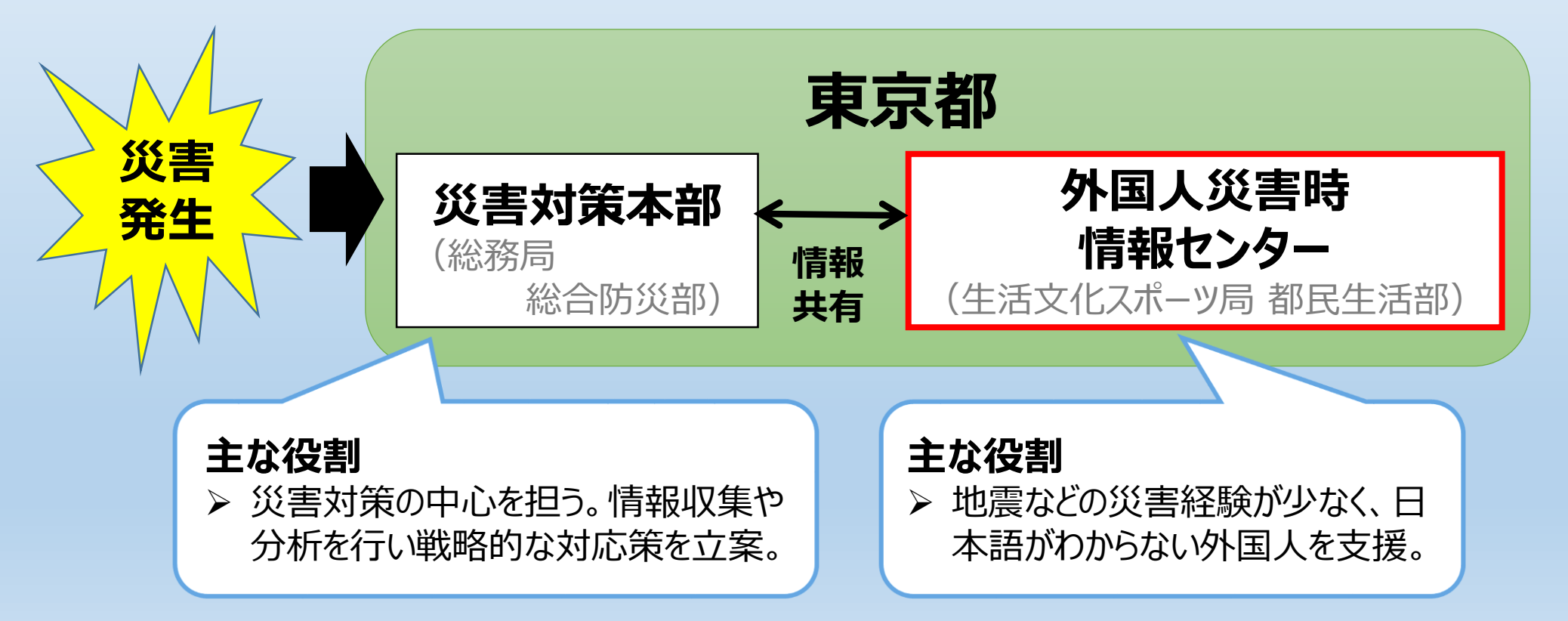

#### ◆災害時の活動依頼から派遣までの流れ

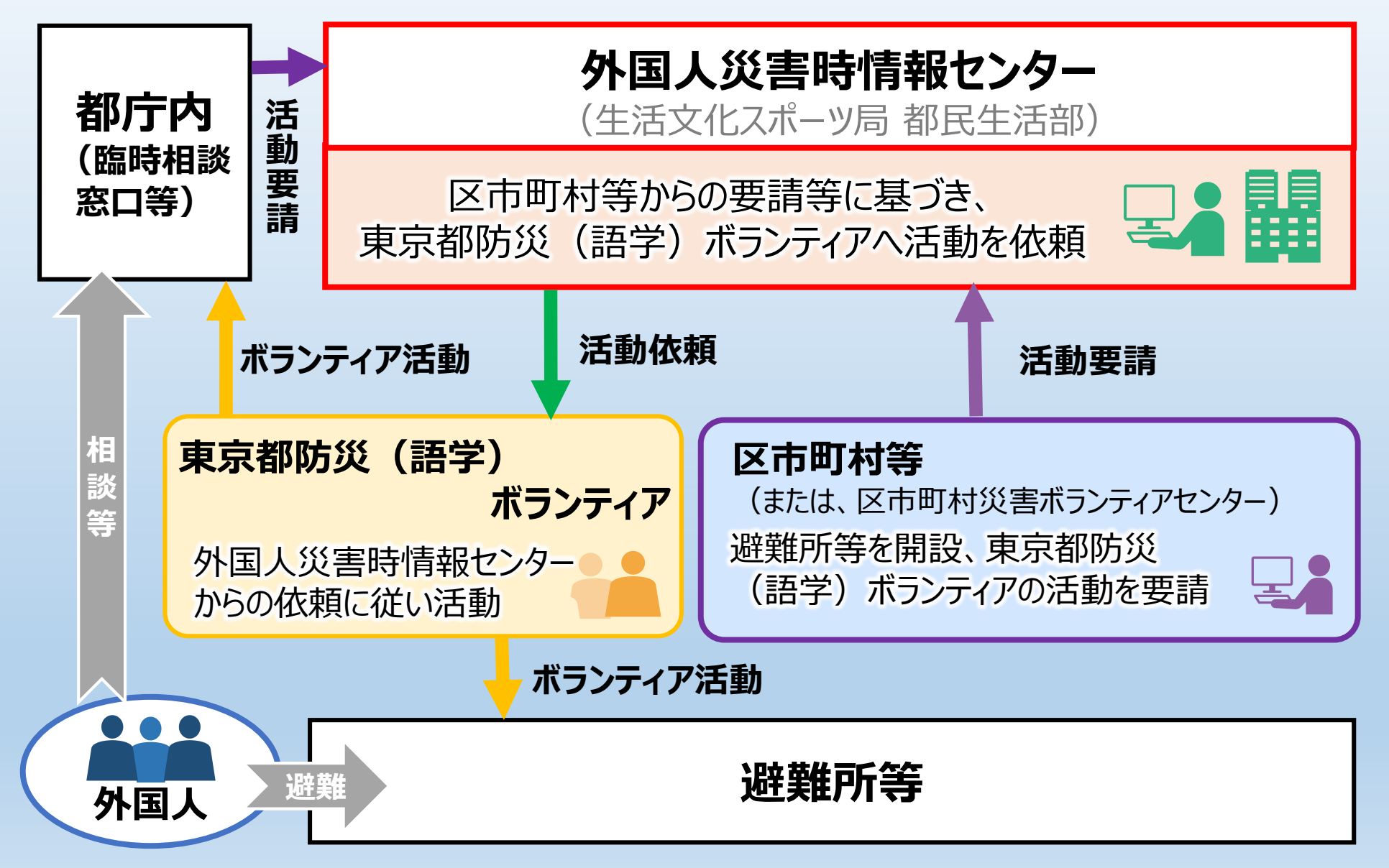

#### ♦災害時の活動依頼から派遣までの流れ

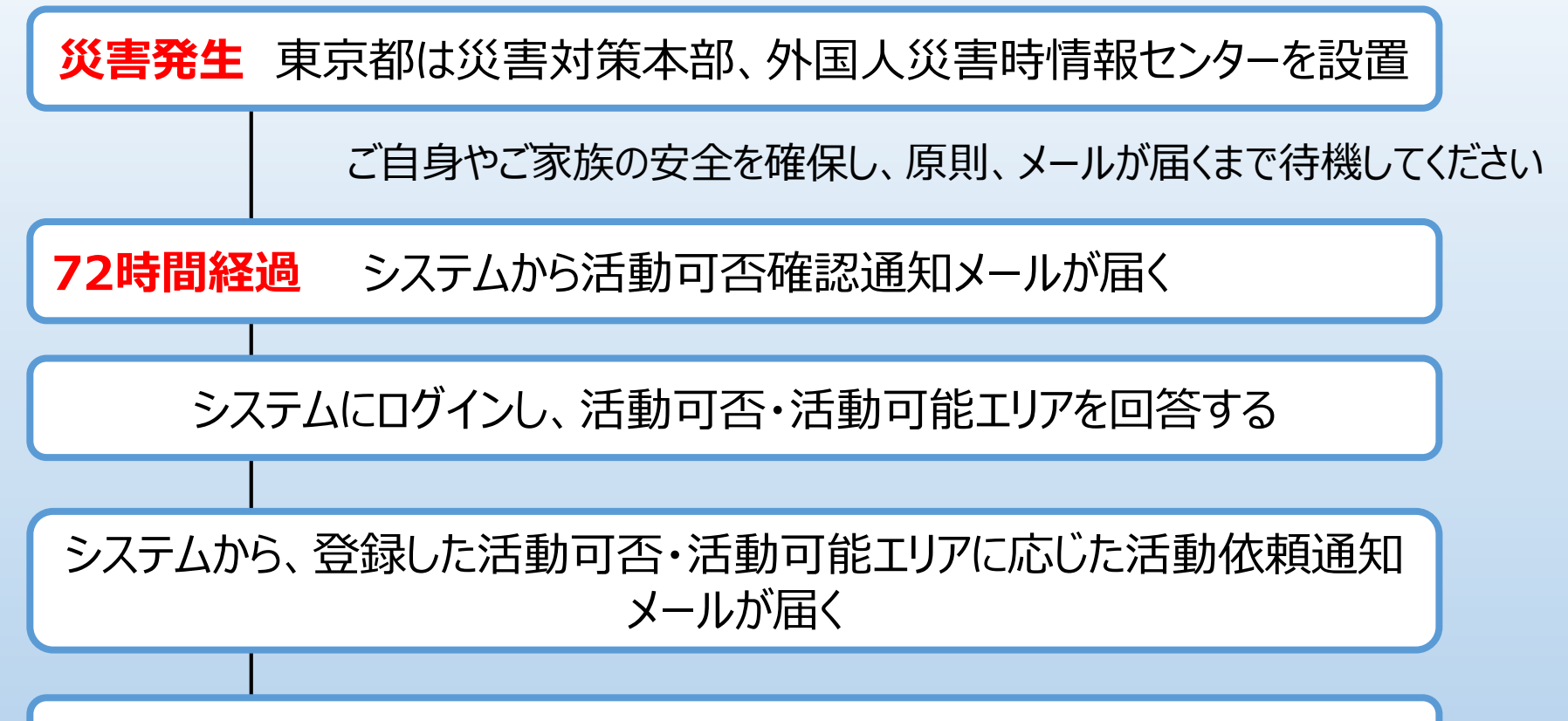

システムにログインし、依頼内容を確認し、承認/辞退を回答する

外国人災害時情報センターが活動を決定し、メールを発出

要請元の区市町村がメールや電話等で直接連絡いたしますので、 指示に従って活動してください

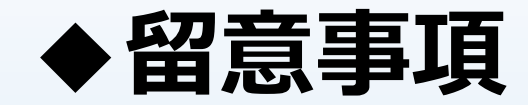

# ▶ 災害が発生したら、まず、自身や家族の安全を確保してください。そのうえで、ボランティア活動が可能な方は、ご協力をお願いいたします。

- ▶ なお、区市町村が整備する同様のボランティア制度に重複 登録されている方は、区市町村からの派遣依頼を優先して ください。
- ▶ 派遣決定までのやりとりはすべて、「システム」で行います。

## 操作マニュアル内容

操作研修~中級編ラインナップ~

(1)システムにおける活動依頼の全体概要
(2)活動可否確認・回答
(3)活動依頼・回答
(4)活動依頼の確定/見送り
(5)活動状況の報告
(6)派遣依頼期間終了

## (1)システムにおける 活動依頼の全体概要

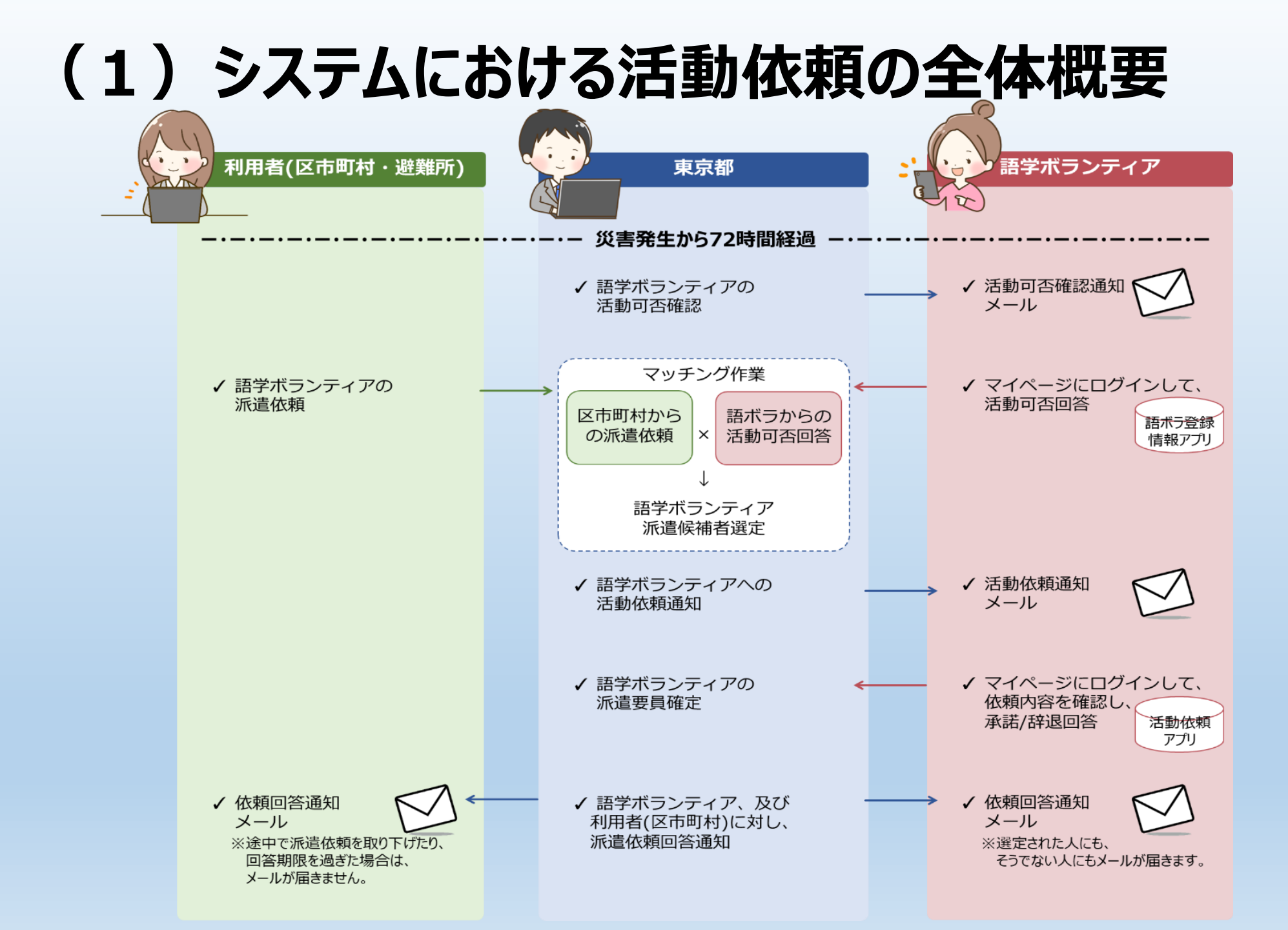

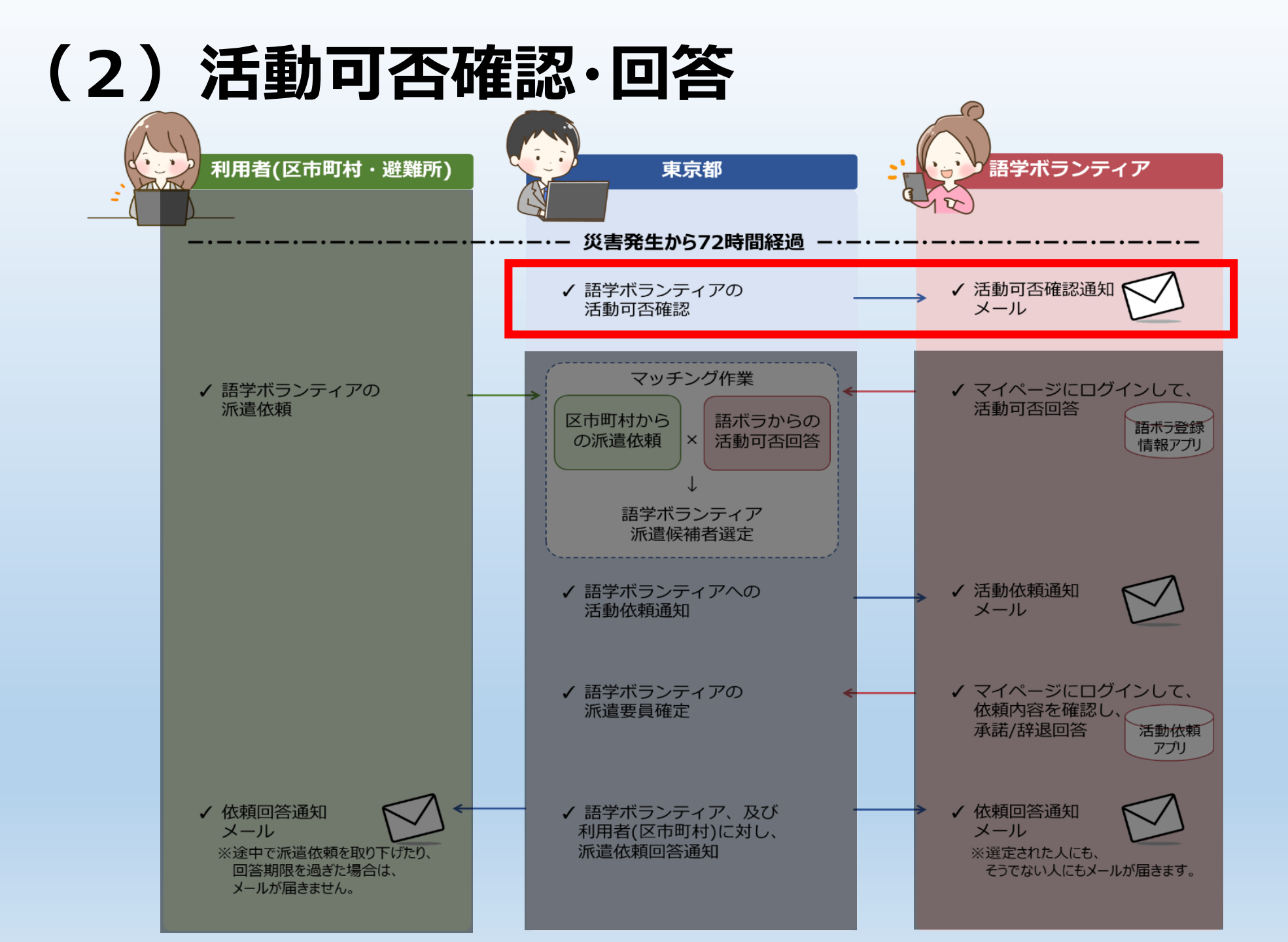

#### ①活動可否確認:通知メール

送信者 : 東京都防災 (語学) ボランティアシステム01 <\*\*\*\*\*\*\*\*@tmg-gv.metro.tokyo.jp> タイトル : 東京都防災 (語学) ボランティアシステム】活動可否を回答してください 本文 :

語ボラ 花子様

日ごろより、東京都防災(語学)ボランティア制度にご協力いただきまして誠にありがとうございます。

東京都は「外国人災害時情報センター」を設置しました。

東京都防災(語学)ボランティアとしての活動が可能かどうか、システムから回答をお願いいたします。 マイページにログインしていただき、「語ボラ登録情報」から「活動可否」を回答してください。「活動可」の方は、 「活動可能エリア」についてもあわせてご回答ください。

「活動可」とご回答いただいた方には、今後、区市町村等から活動依頼があった場合、別途メールでお知らせいたします。

なお、活動可否情報については随時更新が可能ですので、ご自身の状況にあわせて適宜回答内容を変更して いただきますようお願いいたします。

回答方法の詳細につきましては、「お知らせ」に掲載しておりますのであわせてご確認ください。

ご協力のほど、よろしくお願いいたします。

https://tmg-gv.chobiit.me/

※このメールは送信専用です。

本メールが登録のメールアドレスに届きます。 chobiitログインURLからマイページにログインし、 「語ボラ登録情報」の「一覧画面」から活動可否の 回答をしてください。

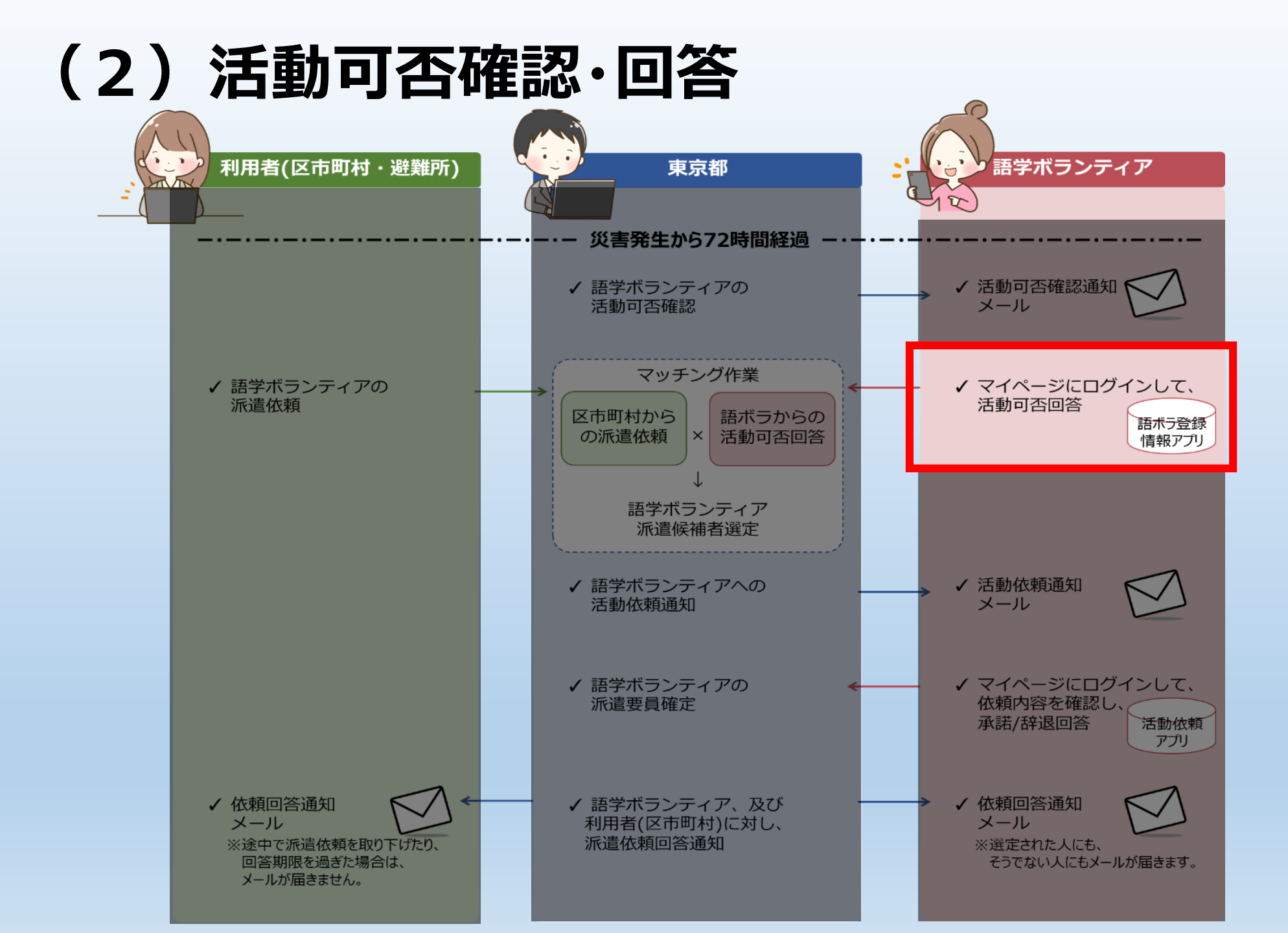

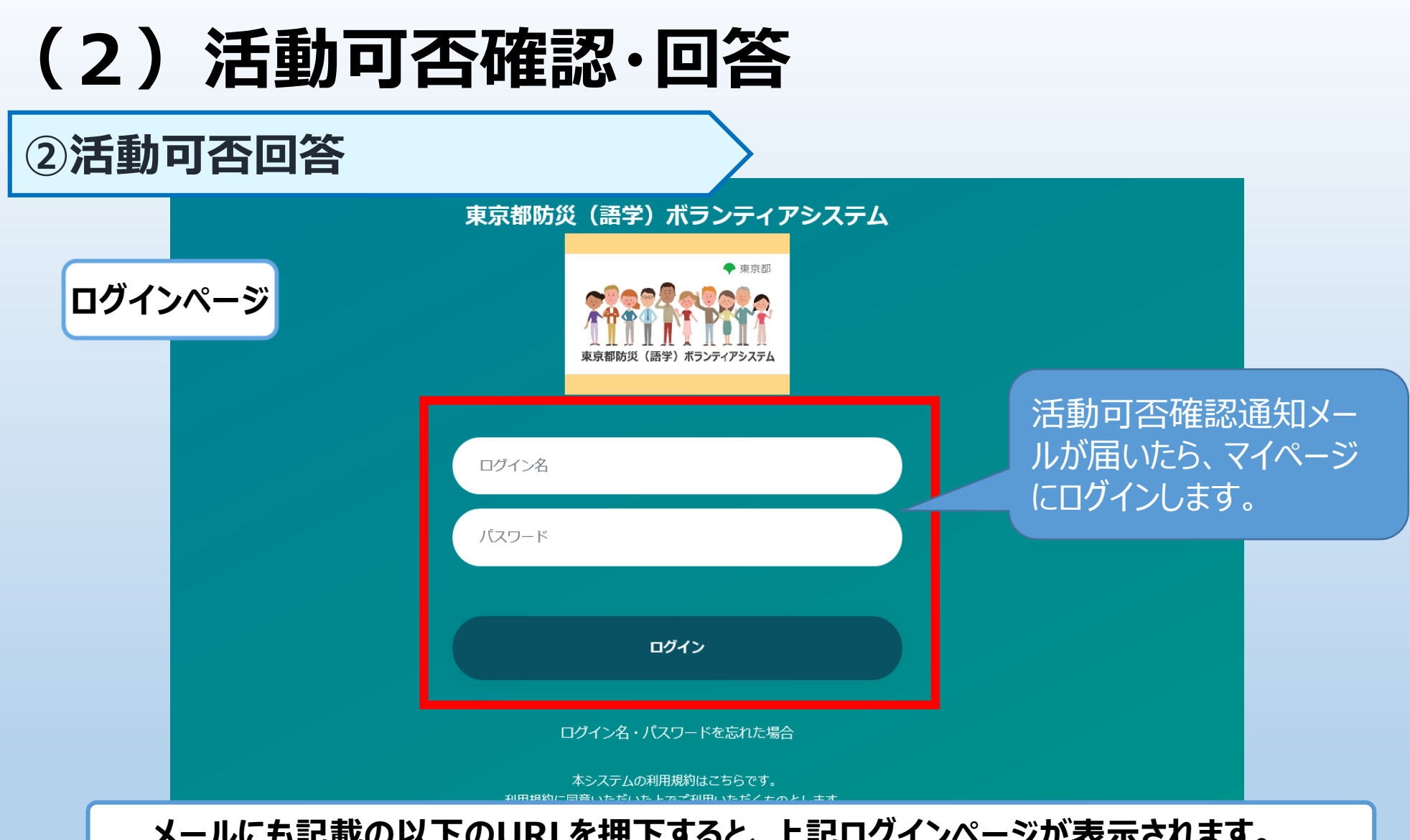

#### メールにも記載の以下のURLを押下すると、上記ログインページが表示されます。

URL : <u>https://tmg-gv.chobiit.me/login.html</u>

▶ ログイン名及びパスワードを入力し、「ログイン」ボタンを押下して、語ボラ用ユーザーページ ヘログインします。

#### ②活動可否回答

🔹 語ボラ 花子 🕶

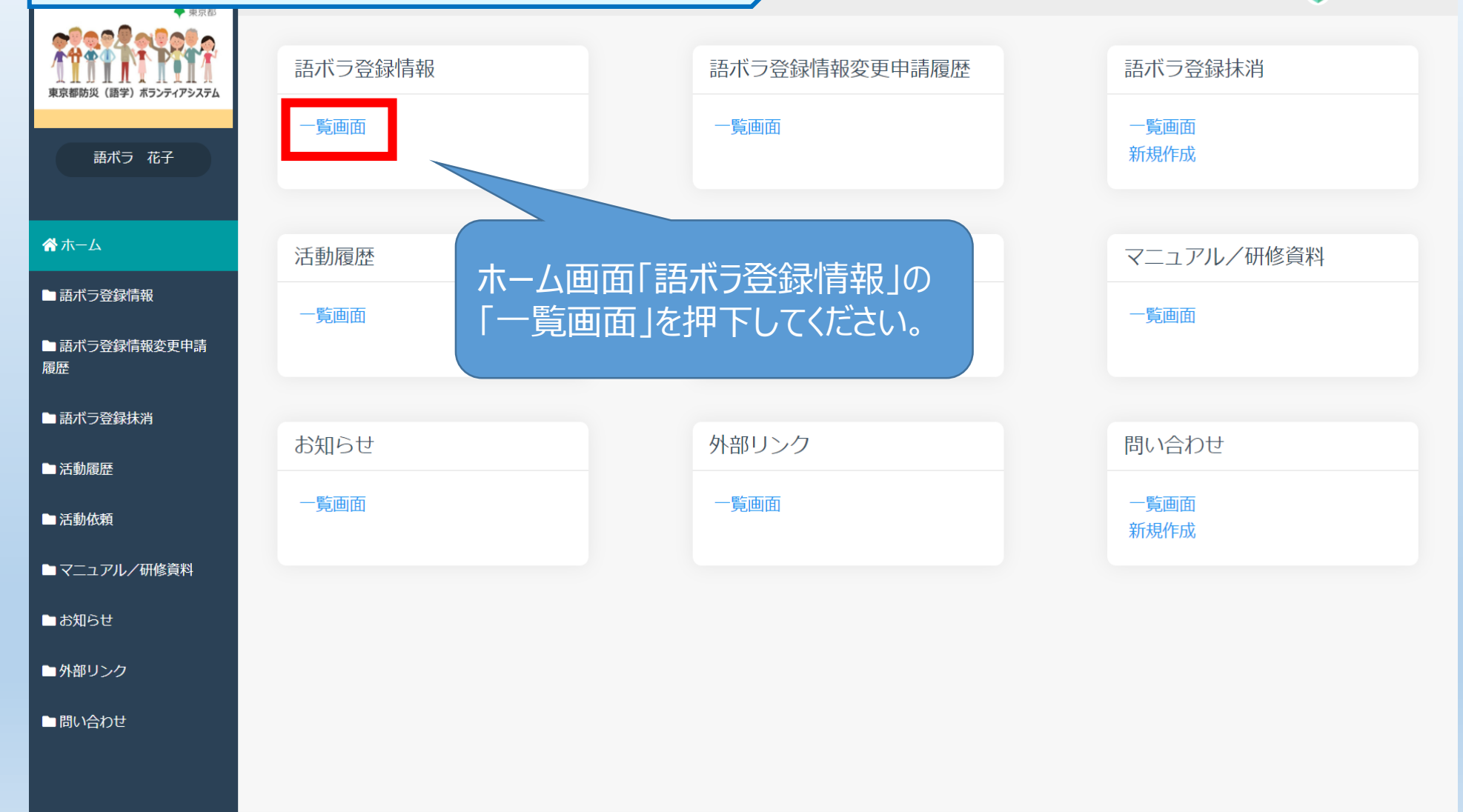

#### ②活動可否回答 東京都防災(語学)ボランティアシステム 【 語ボラ 花子 🕇 ◆ 東京都 (語ボラ登録情報) 一覧画面 東京都防災(語学)ボランティアシステム ∨ 絞り込む 語ボラ 花子 > 1-1件表示(1件中) 登録番号 登録年月日 氏名 性別 年齡 言語1 言語2 言語3 電話番号1 ふりがな メールアドレス1 都道府県 ☆ホーム 語ボラ 花子 ごぼら はなこ 女 東京都 21E0044 2022/3/27 62 英語 XXX-XXXX-XXXX \*\*\*\*\*\*\*\*\*\*\* ■ 語ボラ登録情報 > 一覧画面 > 1-1件表示(1件中) 「語ボラ登録情報」から「レコード」 を押下してください。 あざう啓急はむか声は

※このマーク 🖹 を「レコード」といいます。

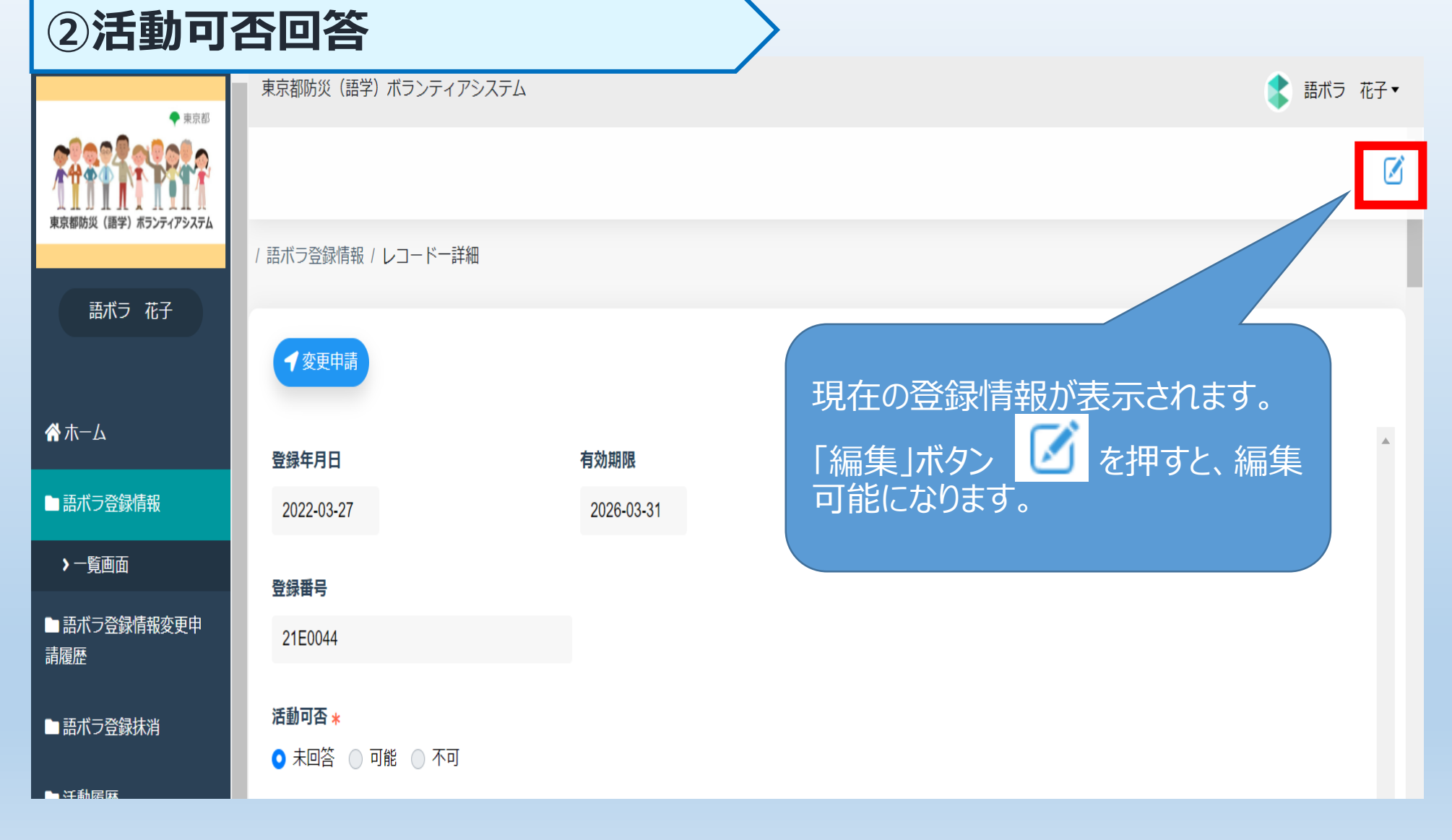

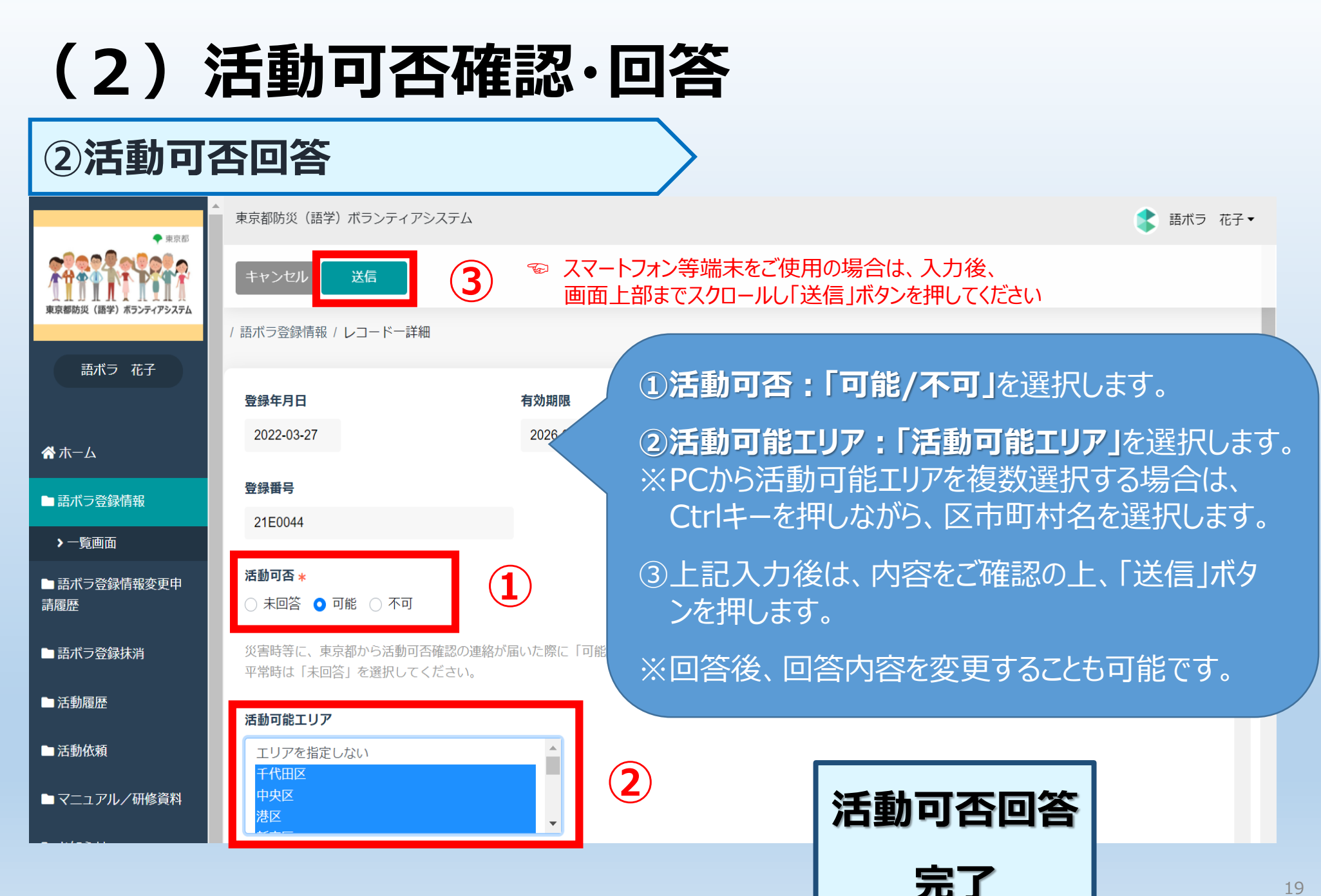

#### ②活動可否回答 💽 語ボラ 花子 🔻 東京邦防災(語学)ボランティアシステル / 語ボラ登録情報 / レコードー詳細 語ボラ 花子 ✓ 変更申請 合ホーム 登録年月日 有効期限 送信完了後は、語ボラ登録情報 語ボラ登録情報 変更申請履歴として、送信した 2022-03-27 2026-03-31 変更申請の詳細画面が表示さ > 一覧画面 登録番号 れます。 語ボラ登録情報変更申 21E0044 請履歴 活動可否の回答後、語学ボラン 活動可否 \* 語ボラ登録抹消 ○ 未回答 ○ 可能 ○ 不可 ティアの「活動依頼」があるまで、 ▶ 活動履歴 お待ちください。 災害時等に、東京都から活動可否確認の連絡が届いた際に「能」または「不可」を選択して 平常時は「未回答」を選択してください。 □活動依頼 活動可能エリア ▶ マニュアル/研修資料 エリアを指定しない 千代田区 ■お知らせ 中央区 港区 外部リンク

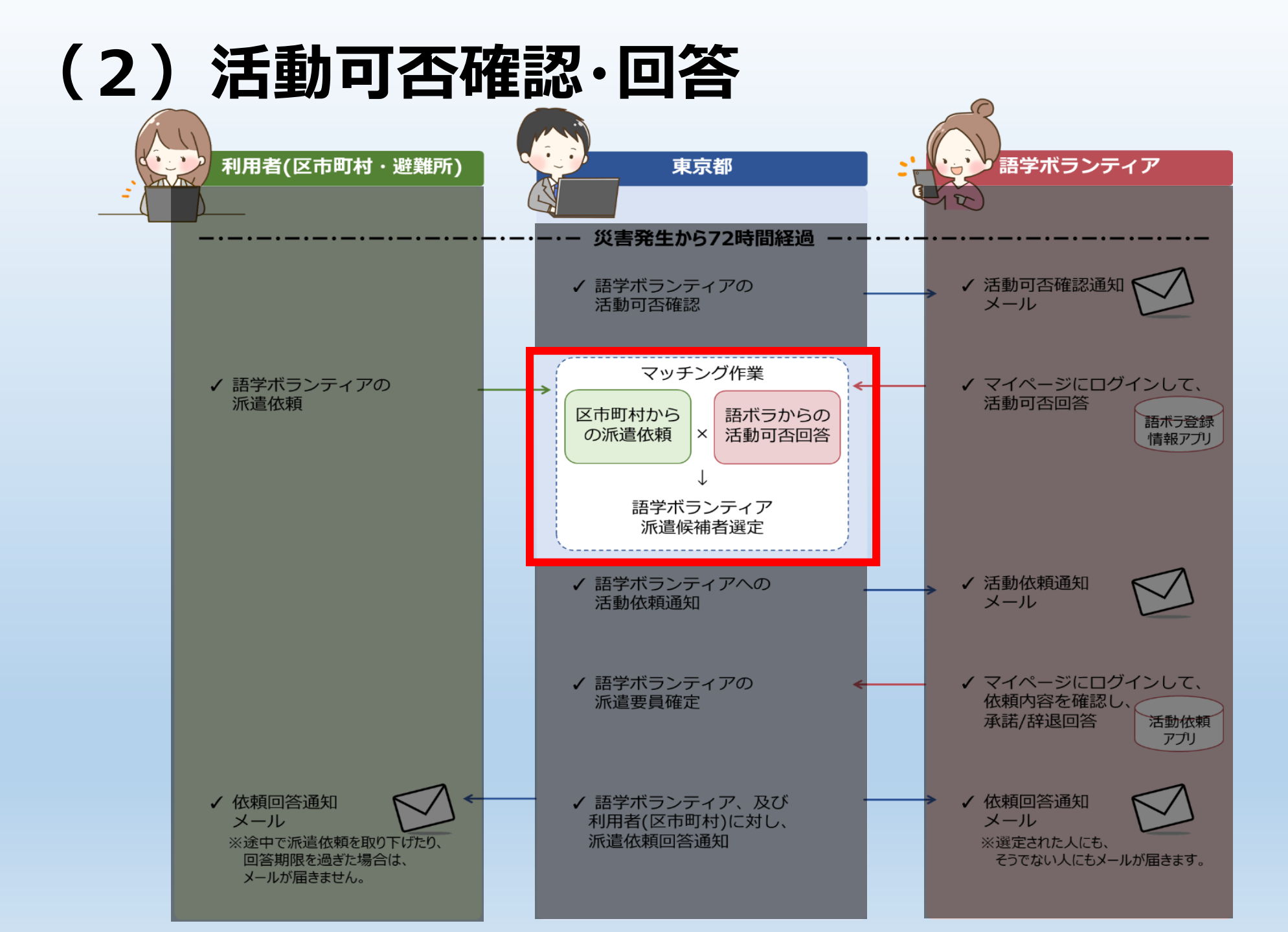

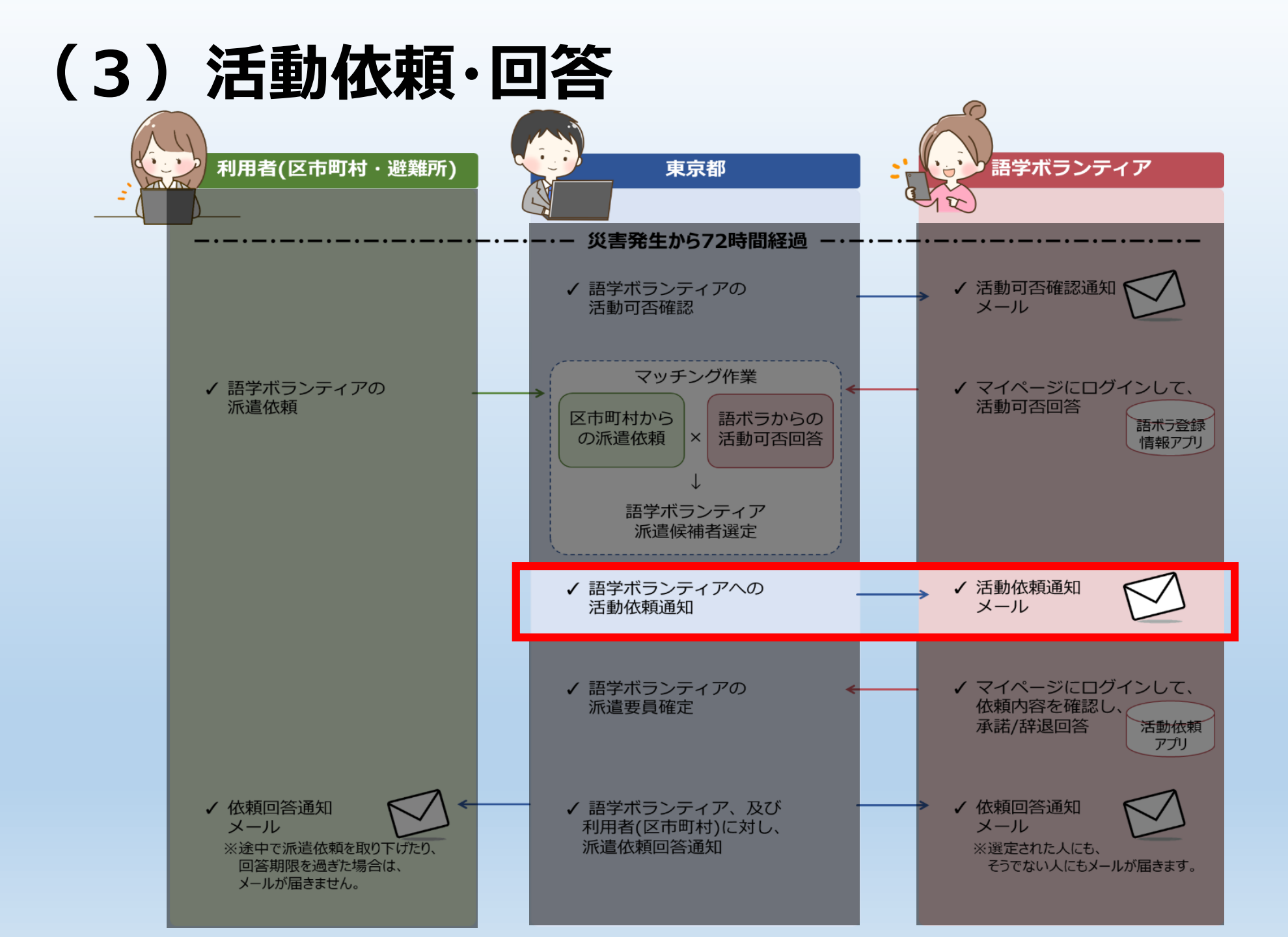

#### ①活動依頼:メール通知

送信者:東京都防災(語学)ボランティアシステム01 <\*\*\*\*\*\*@tmg-gv.metro.tokyo.jp> タイトル:東京都防災(語学)ボランティアシステム】活動依頼がありました 本文: 語ボラ 花子様

活動依頼がある場合、本メー ルが登録のメールアドレスに届き ます。 chobiit ログインURLからマイ ページにログインし「活動依頼」 の「一覧画面」から回答します。

東京都防災(語学)ボランティアの活動依頼がありましたのでお知らせいたします。

マイページにログインしていただき、「活動依頼」を選択の上、内容確認及び回答(承諾または辞退)をお願いいたします。

https://tmg-gv.chobiit.me/

なお、派遣者が決定した依頼や回答期限を過ぎた依頼等は表示されません。 メール受領後、時間が経過してからログインされると、依頼が表示されない可能性がございますので予めご了承く ださい。

※このメールは送信専用です。

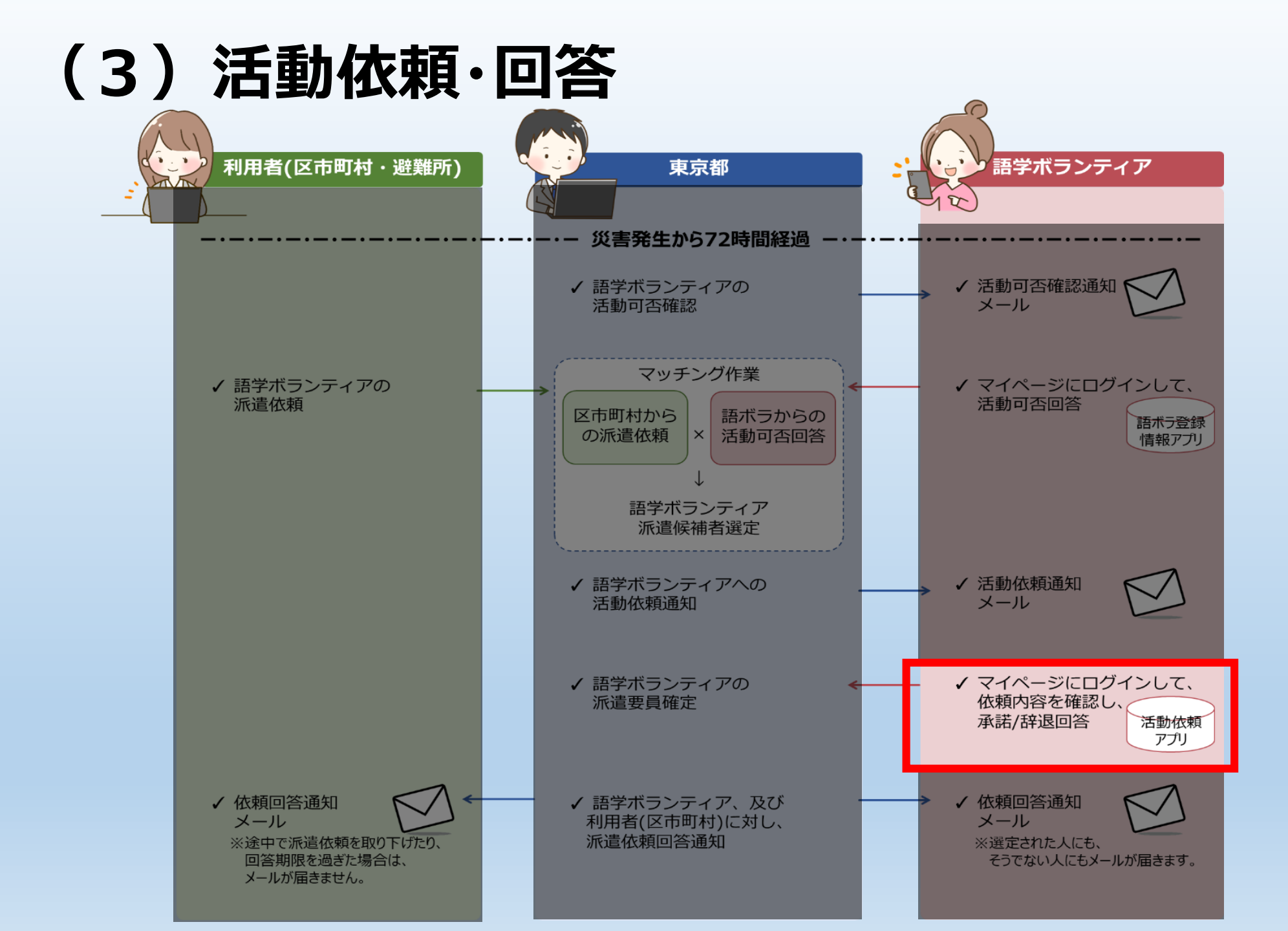

#### 2回答

#### 東京都防災(語学)ボランティアシステム

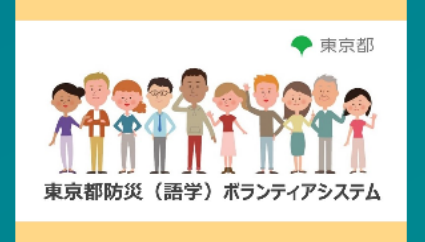

ログイン名、パスワードをそ れぞれ入力し、ログインし てください。

パスワード

ログイン名

ログイン名・パスワードを忘れた場合

ログイン

本システムの利用規約はこちらです。 利用規約に同意いただいた上でご利用いただくものとします。

利用規約

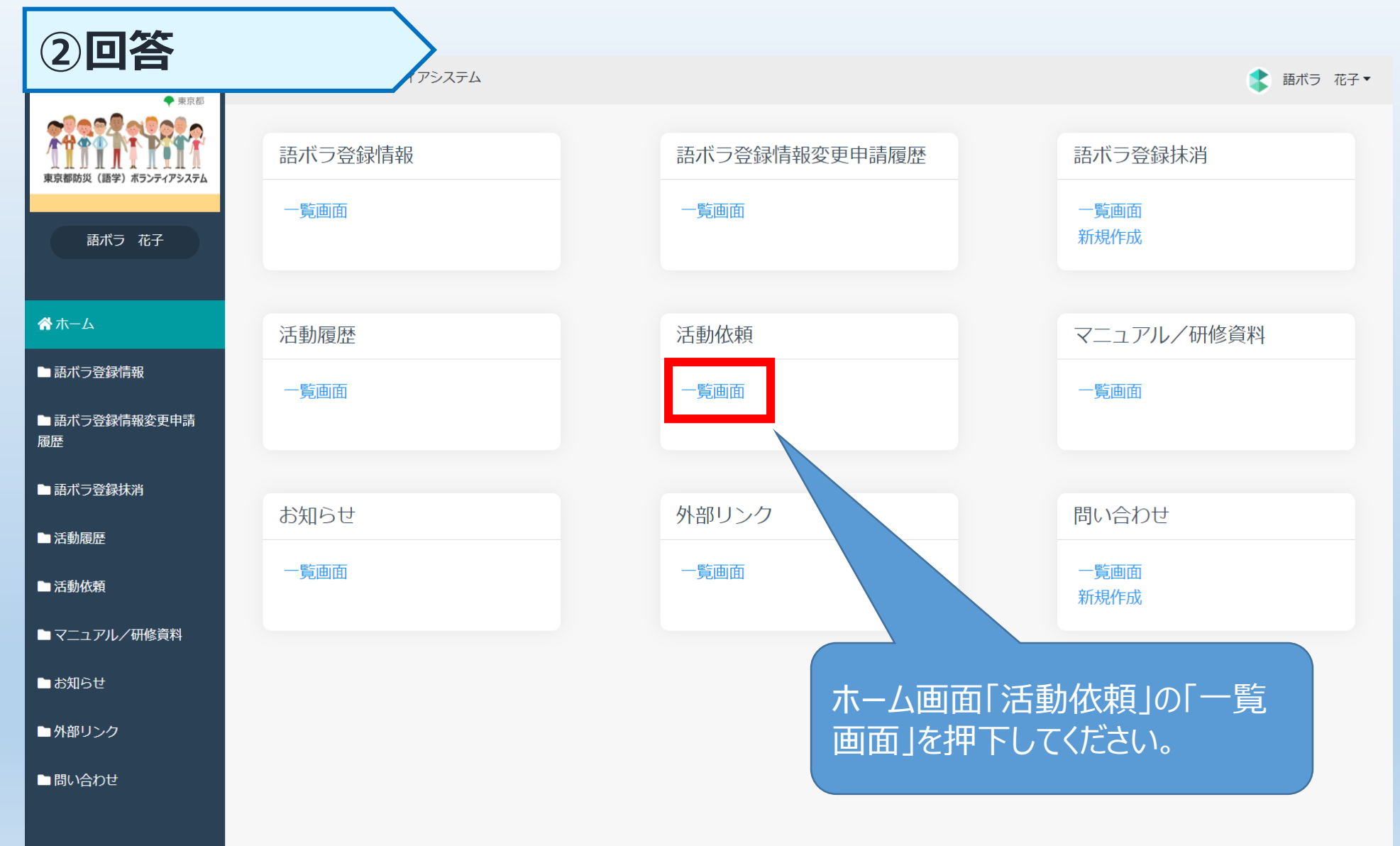

| (3)活動依頼·回答                      |                       |              |               |          |          |         |          |                |         |
|---------------------------------|-----------------------|--------------|---------------|----------|----------|---------|----------|----------------|---------|
| 2回答                             | の東京戦略                 | , TIPS·国際交流協 | 会 🦲 都·庶務      | 関係 国際    | り関係      |         |          | -<br>すべての      | りブックマーク |
| 東京和                             | ▲ 東京都防災(語学)ボランティアシステム |              |               |          |          |         |          | ▮ 1 語ボラ        | A۲      |
| 東京都防災(語学)ボランティアシステム             | / 活動依頼 / 一覧画面         |              |               |          |          |         |          |                |         |
| 1 語ボラ A                         | < > 1 - 33 件表示 (33件中) |              |               |          |          |         |          |                |         |
| <b>谷</b> ホーム                    | ↑↓ <b>ステータス</b> ↑↓    | 案件状況 ↑↓      | <b>依頼日</b> ↑↓ | 依頼ID ↑↓  | 承諾/辞退 ↑↓ | 組織名称 ↓  | 活動エリア ↑↓ | 活動場所           | Ţ,      |
| ■ 語ボラ登録情報                       | ☆ 依頼中                 |              | 2024-03-15    | 23-00115 | 未回答      | 訓練 テスト区 | 新宿区      | 新宿中央公園         |         |
| ■ 語ボラ登録情報変更申<br>請履歴<br>下してください。 |                       |              |               |          |          |         |          |                |         |
| ■ 語ボラ登録抹消                       | 7                     | テータス         | は、「依          | 頼中」      | です。      |         |          |                |         |
| ■ 活動履歴                          |                       | -            | -             |          |          | • • • • |          |                |         |
| ■ 活動依頼                          | ※この                   | マーク          | 7 🖹           | を        | レコー      | ド」とい    | います      | F <sub>o</sub> |         |

| (3)                                                                                                    | 活動化             | 、頼・回             | 答               |                 |
|----------------------------------------------------------------------------------------------------|-----------------|------------------|-----------------|-----------------|
| 2回答                                                                                                    |                 | レティアシステム         |                 | ● 証ボラ 花之 -      |
| <ul> <li>◆ 東京都</li> <li>◆ 東京都</li> <li>◆ 東京</li> <li>◆ 東京</li> <li>◆</li></ul> | ★小即//J火(四子)///J | -2)1)2X)4        |                 |                 |
| 語ボラ 花子                                                                                                    | /活動依頼/レコードー     | 詳細<br><b>頁ID</b> | 承諾/辞退 <b>*</b>  |                 |
| <b>谷</b> ホーム                                                                                                    | 2024-03-15      | 23-00115         | ● 未回答 ● 承諾 ● 辞退 |                 |
| ■ 語ボラ登録情報                                                                                                    |                 |                  |                 | 活動化現の詳細の表示されより。 |
| ■ 語ボラ登録情報変更申<br>請履歴                                                                                                    | 備考等がある場合は右      | のコメント欄にご記入くだる    | さい。             | 集可能になります。       |
| ■ 語ボラ登録抹消                                                                                                    | 組織名称            |                  |                 |                 |
| □ 活動履歴                                                                                                    | X X 区印可利        |                  |                 | 29              |

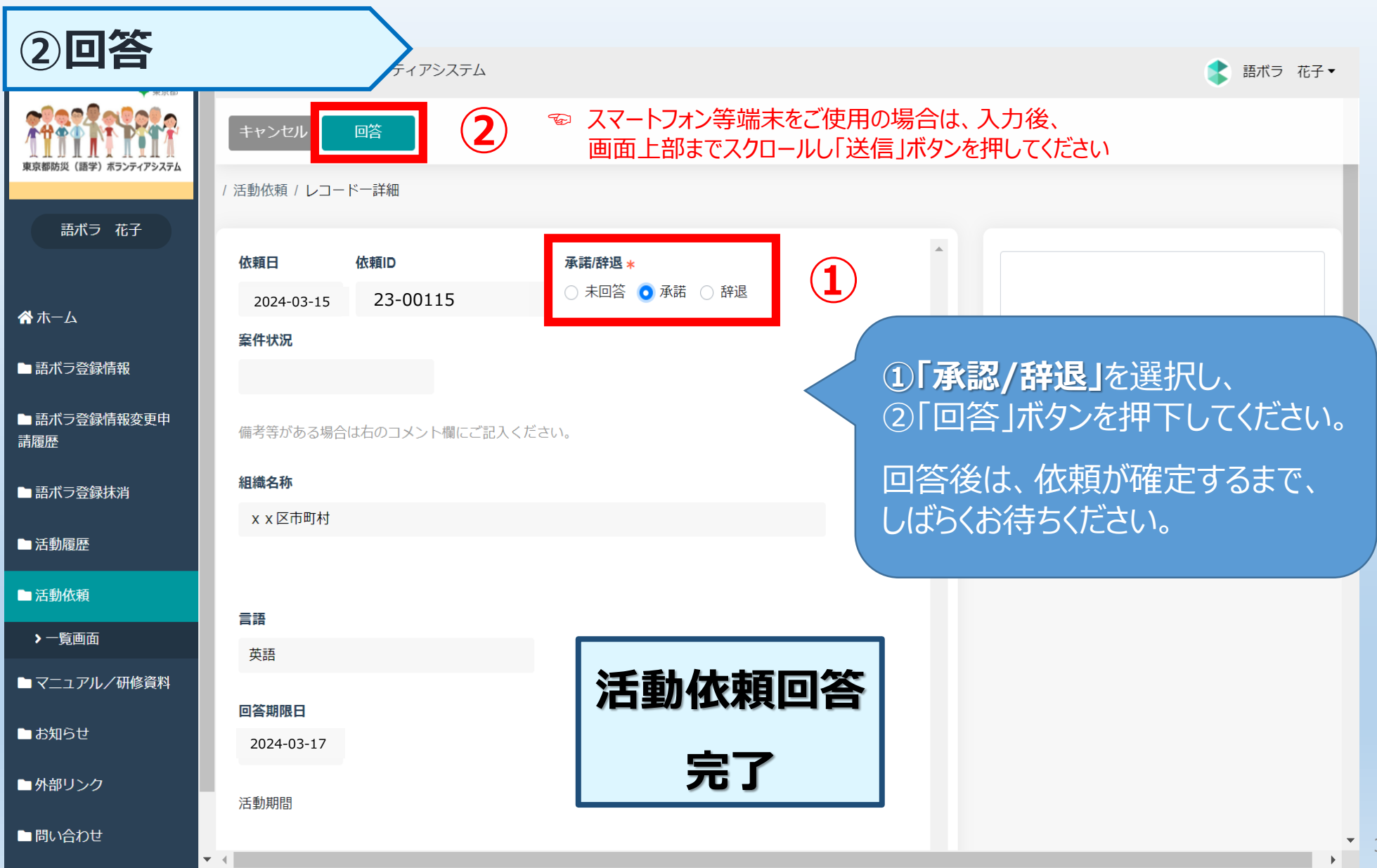

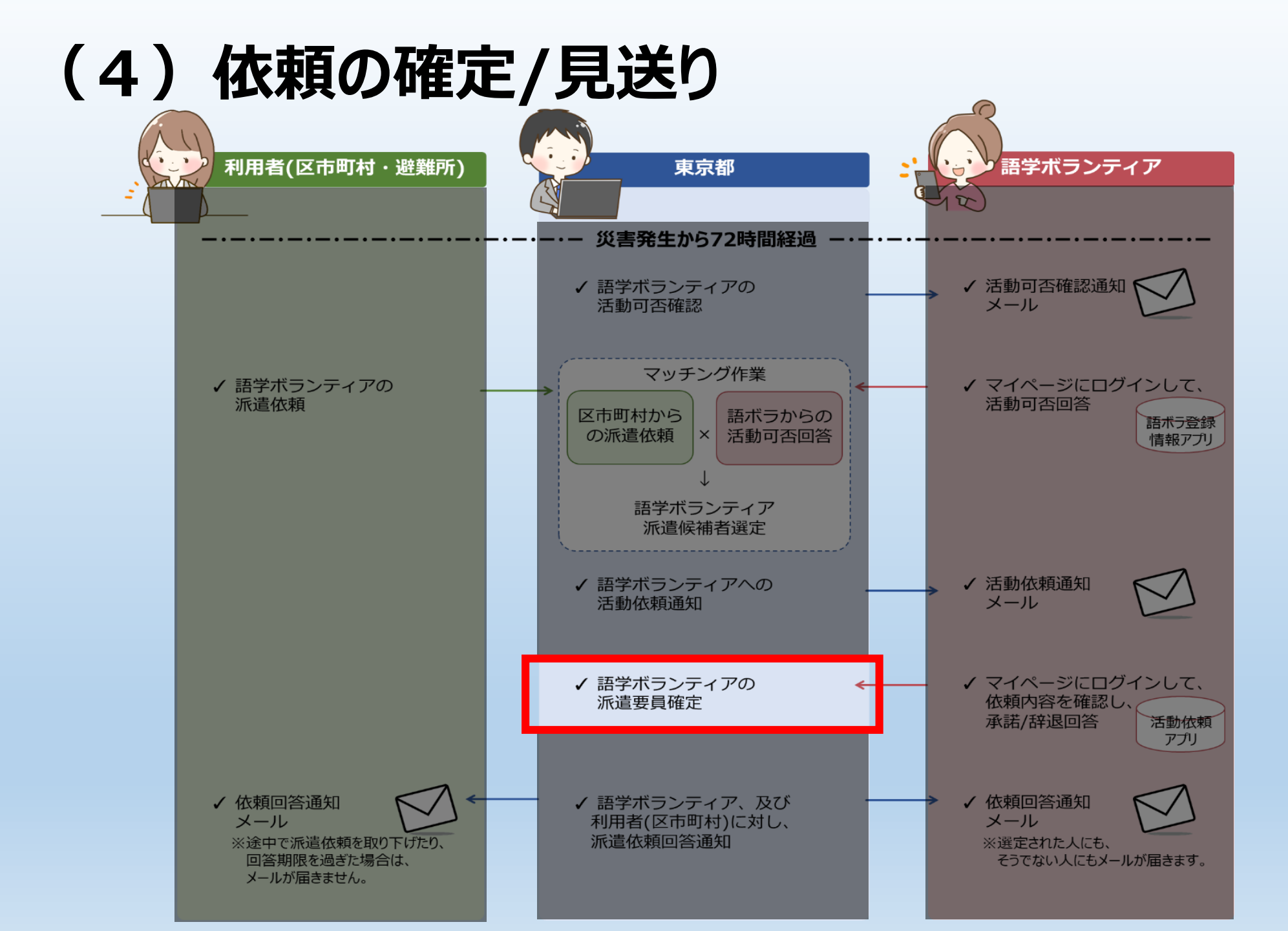

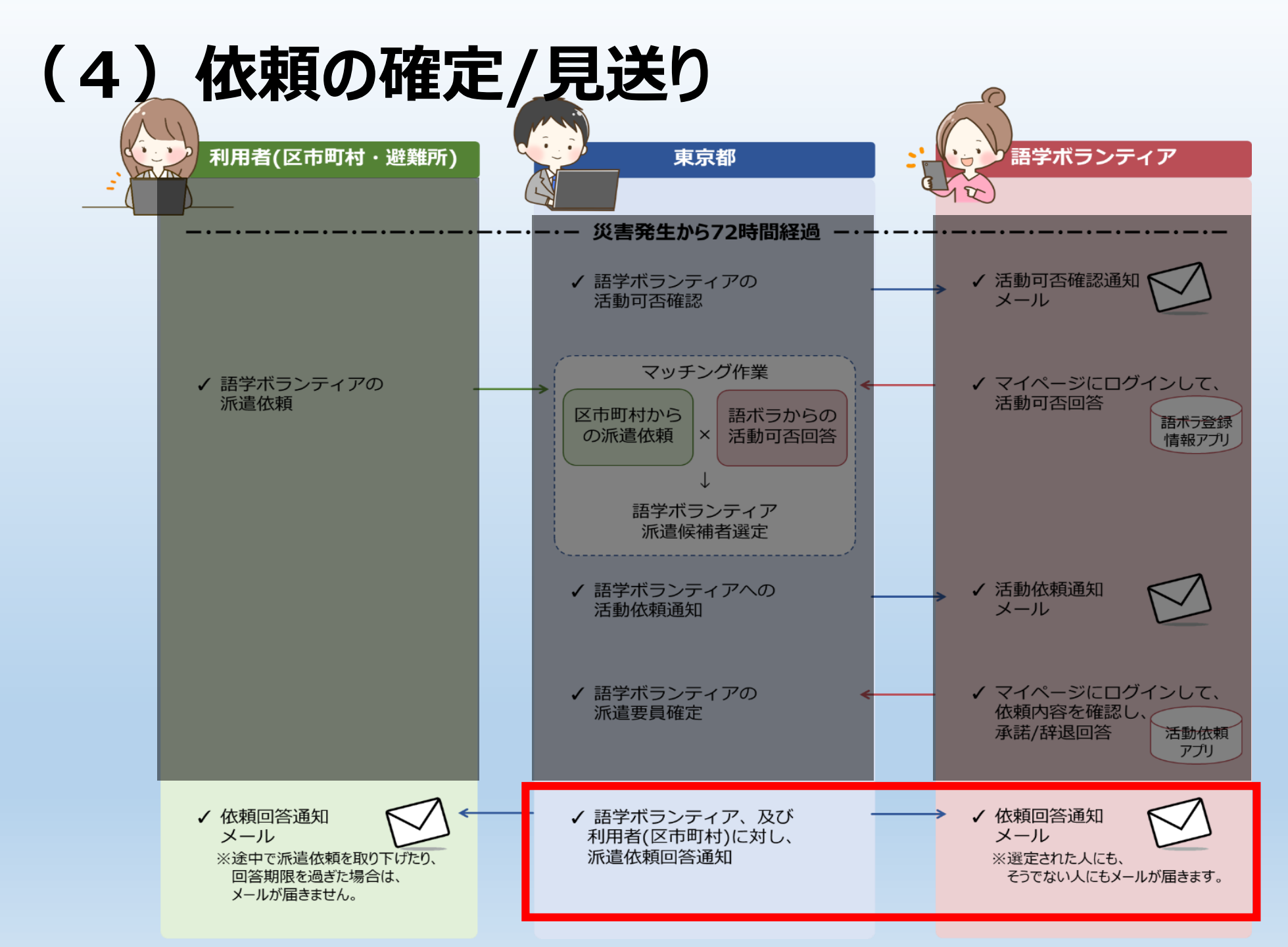

#### 東京都が語ボラの派遣要員を確定

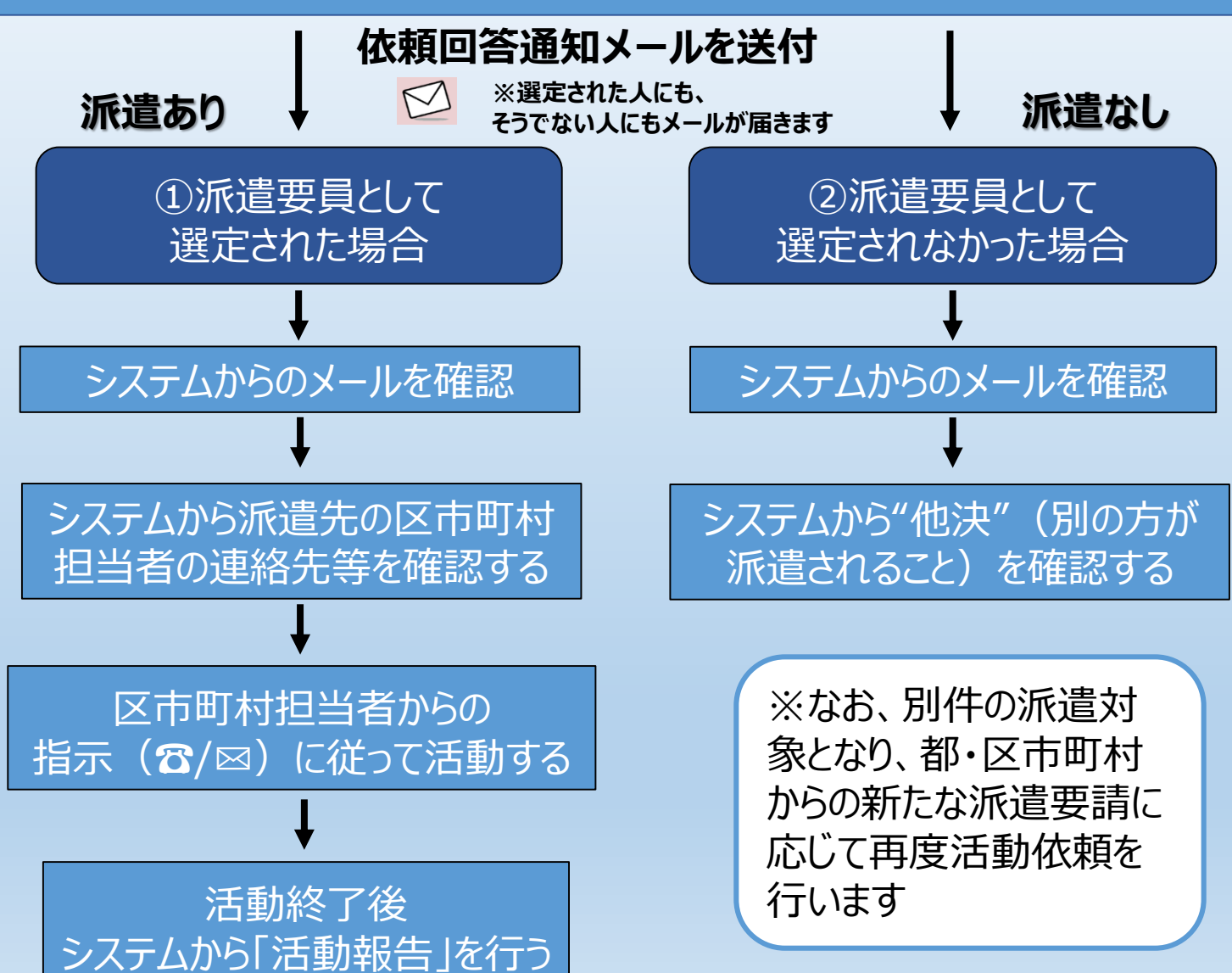

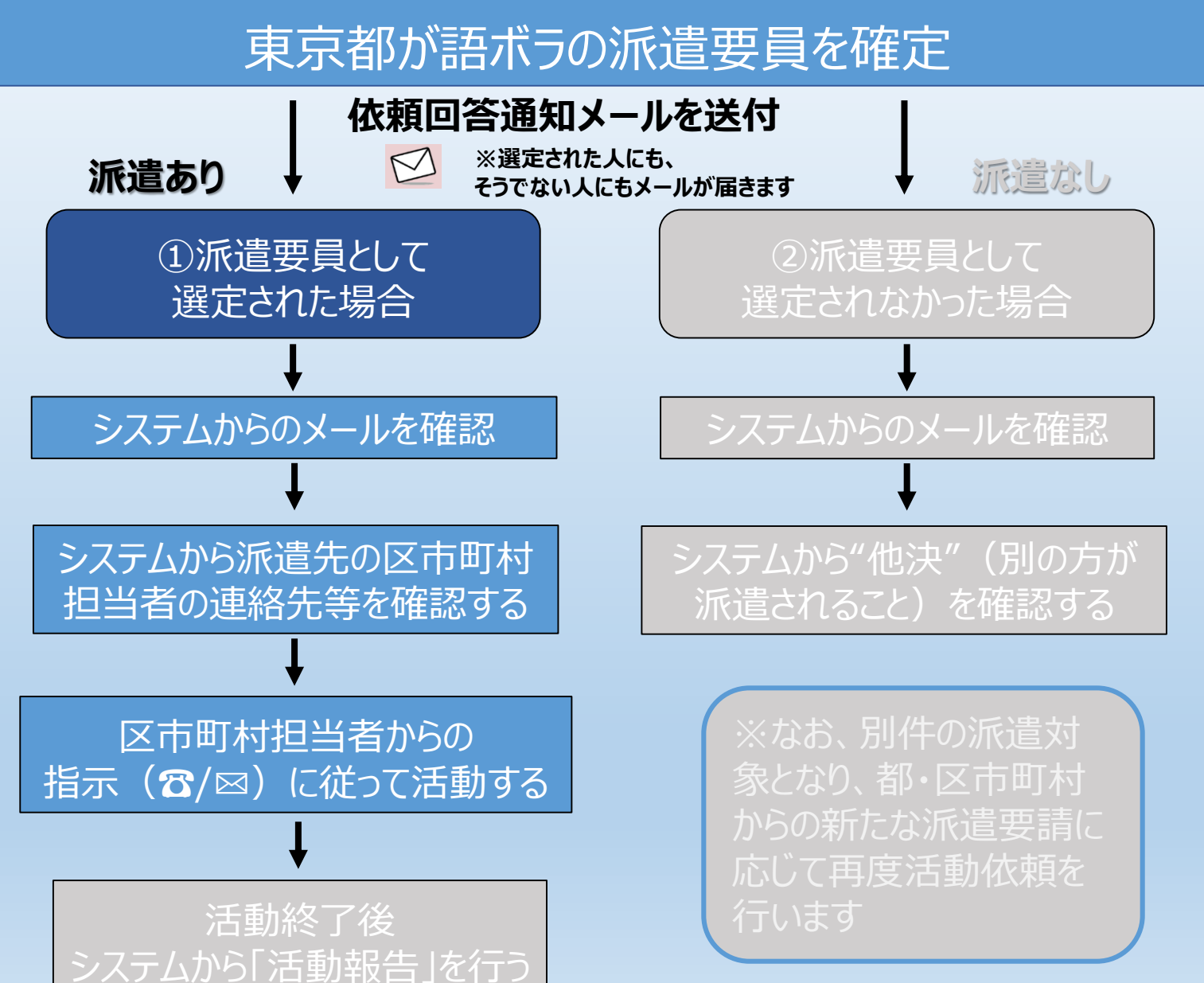

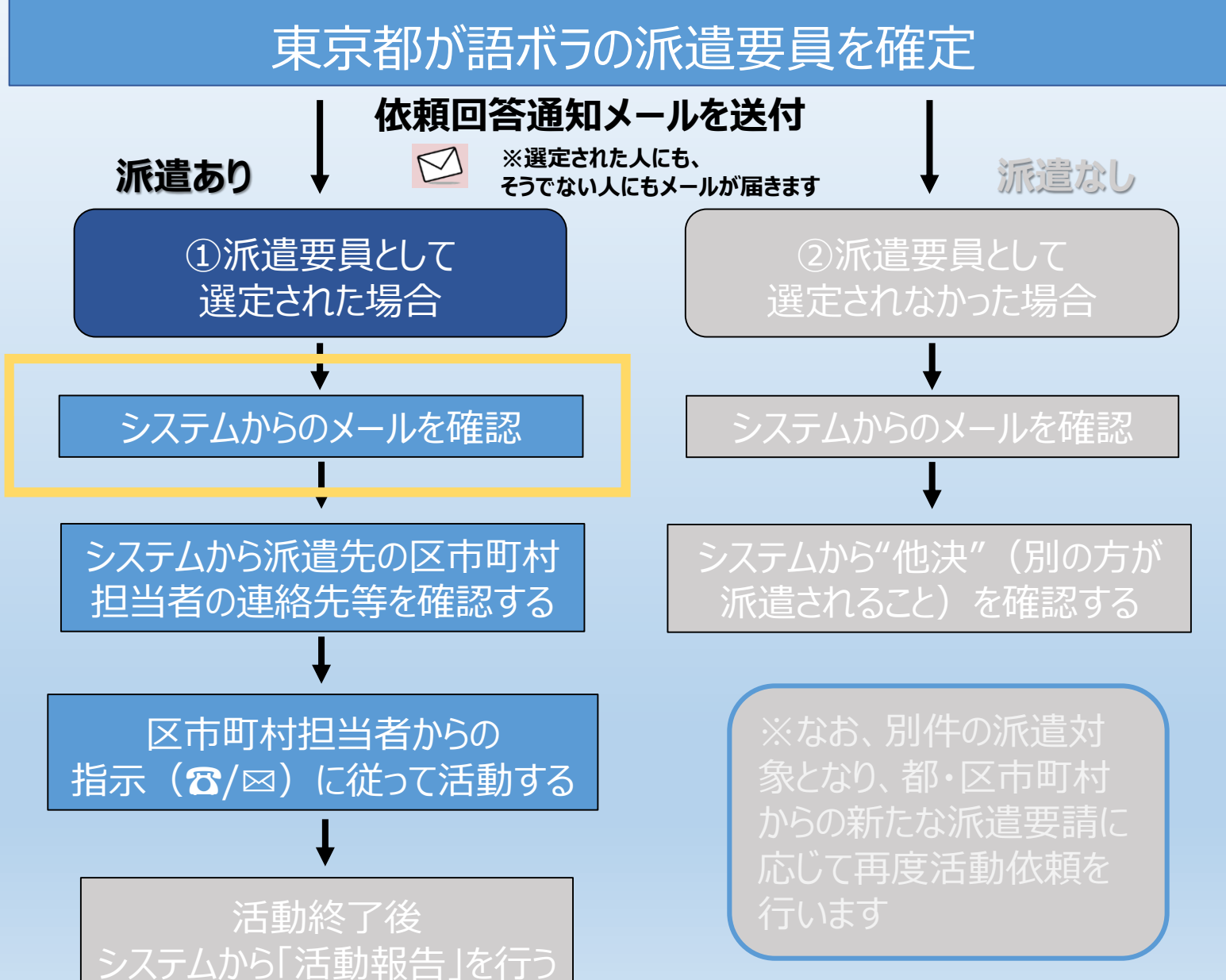

#### ① ご自身が派遣要員として選定された場合

送信者:東京都防災(語学)ボランティアシステム01 <\*\*\*\*\*\*@tmg-gv.metro.tokyo.jp> タイトル:東京都防災(語学)ボランティアシステム】派遣が決定しました 本文: 語ボラ 花子様

ご回答いただいた東京都防災(語学)ボランティアの活動依頼につきまして、派遣が決定しましたのでお知らせいたします。

マイページにログインしていただき、「活動依頼」を選択の上、内容確認をお願いいたします。

https://tmg-gv.chobiit.me/

依頼元の担当者から、追ってご連絡がありますのでお待ちください。

※このメールは送信専用です。

派遣要員として選定された場合、 本メールが登録のメールアドレスに 届きます。

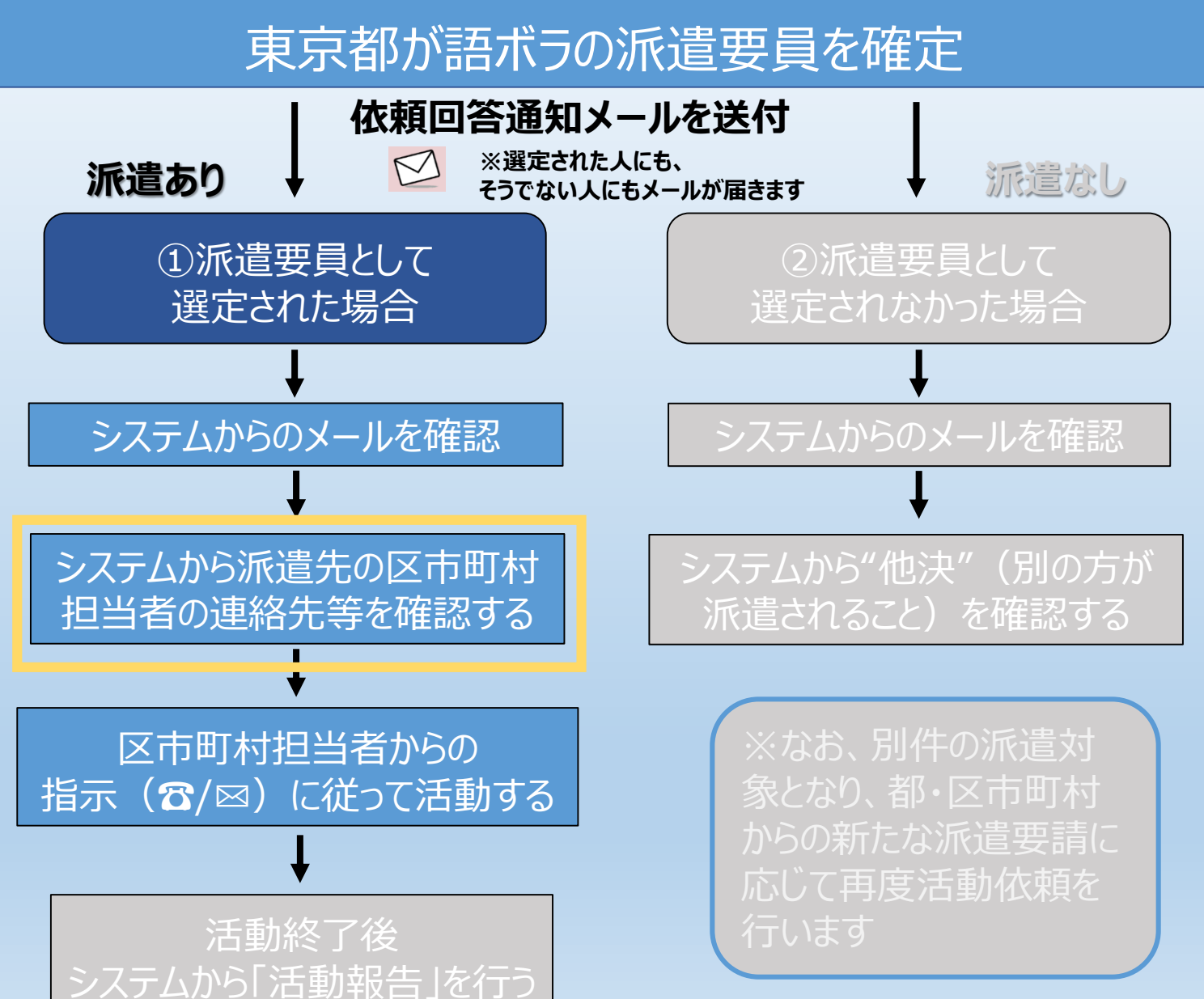

#### ① ご自身が派遣要員として選定された場合

#### 東京都防災(語学)ボランティアシステム

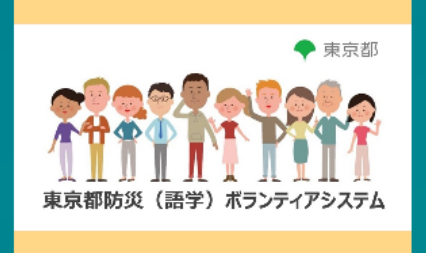

ログイン名

パスワード

ログイン

ログイン名・パスワードを忘れた場合

本システムの利用規約はこちらです。 利用規約に同意いただいた上でご利用いただくものとします。 ログイン名、パスワードをそ れぞれ入力し、ログインし てください。

利用規約

#### ① ご自身が派遣要員として選定された場合 語ボラ 花子▼ 語ボラ登録情報変更申請履歴 語ボラ登録情報 語ボラ登録抹消 一覧画面 一覧画面 一覧画面 新規作成 語ボラ 花子 合ホーム 活動履歴 活動依頼 マニュアル/研修資料 語ボラ登録情報 一覧画面 覧画面 一覧画面 語ボラ登録情報変更申請 履歴 語ボラ登録抹消 外部リンク 問い合わせ お知らせ ▶ 活動履歴 一覧画面 一覧画面 ▶ 活動依頼 ホーム画面「活動依頼」の「一覧 ▶ マニュアル/研修資料 画面」を押下してください。 ■ お知らせ ■外部リンク ■問い合わせ

•

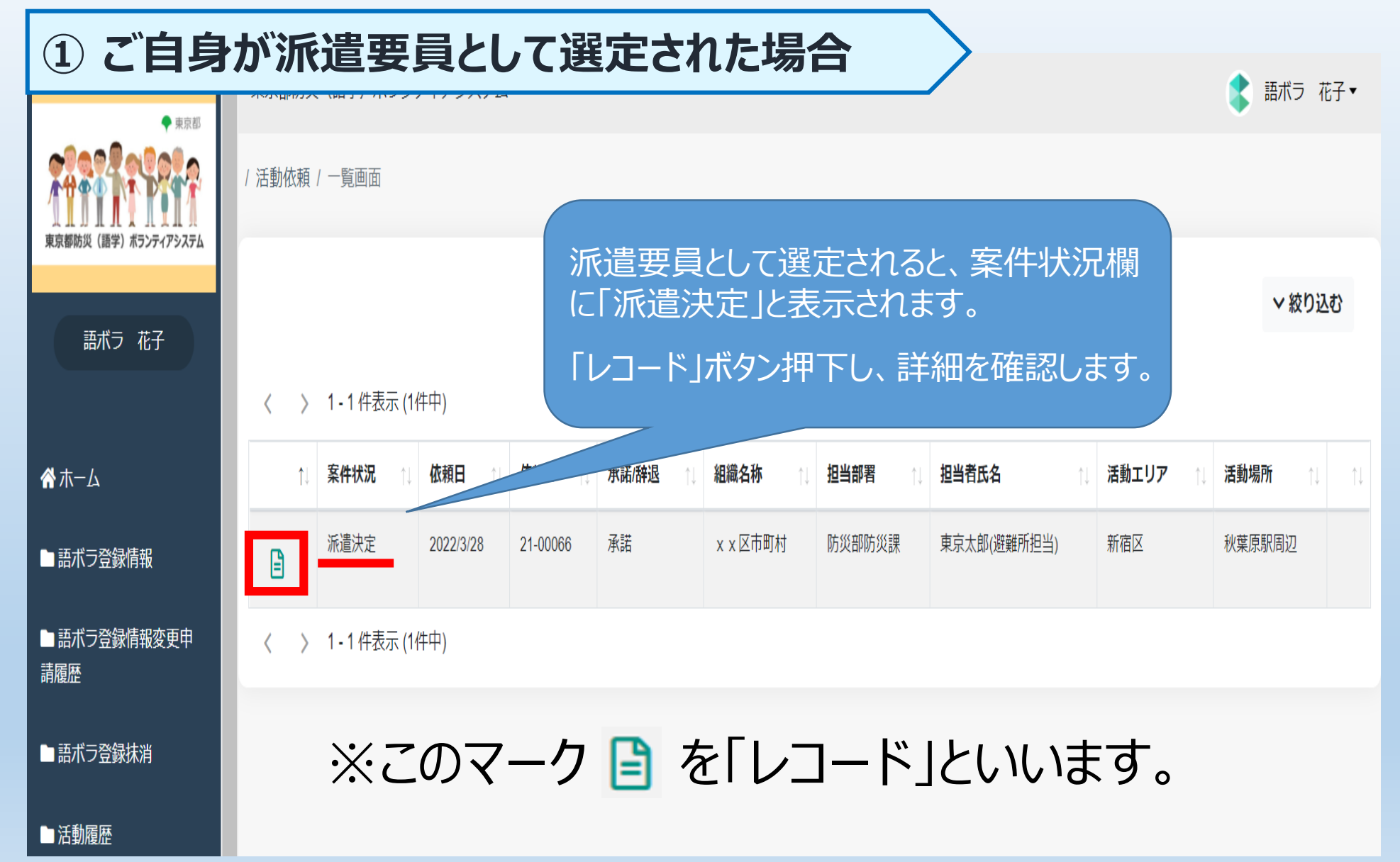

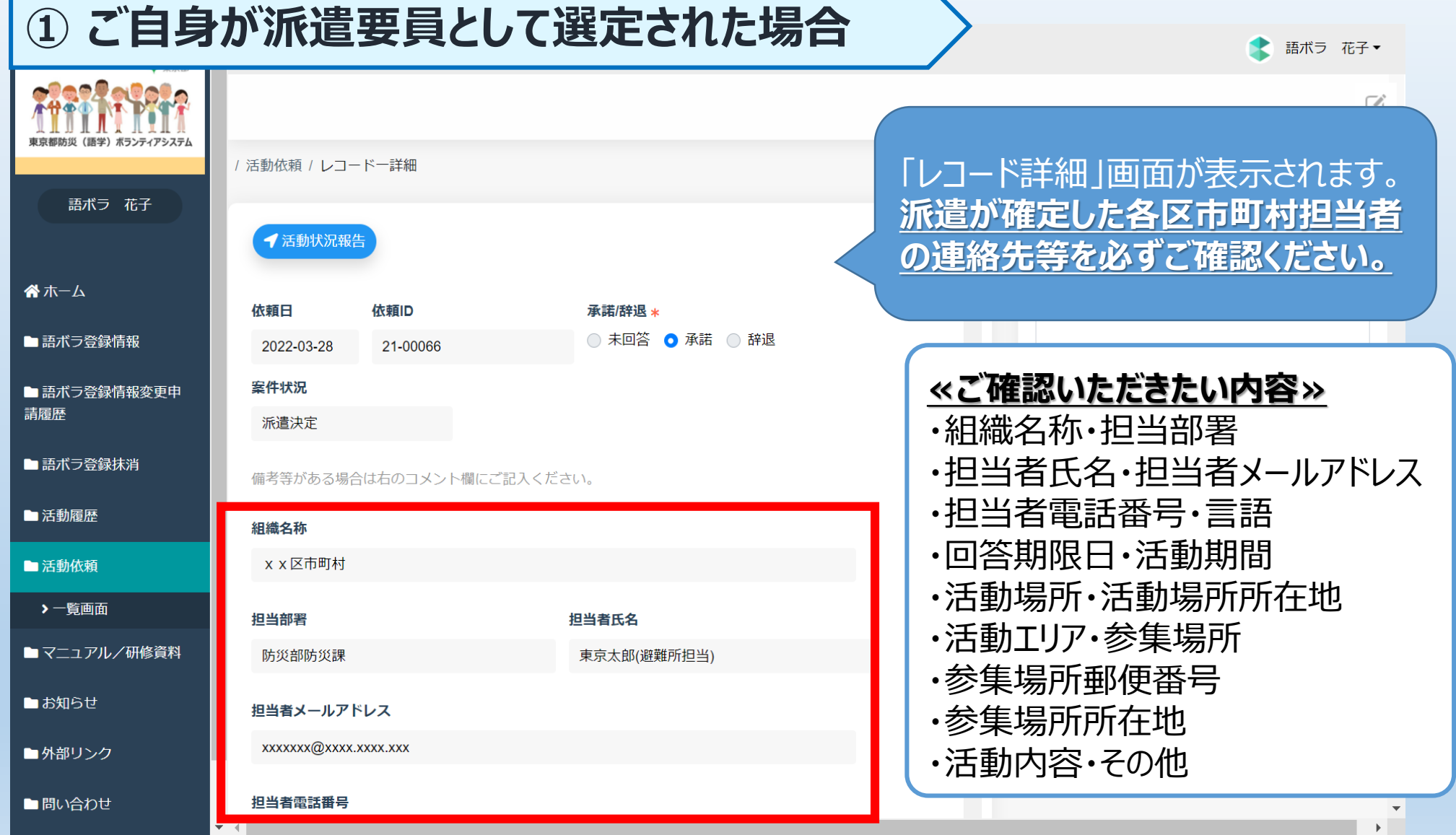

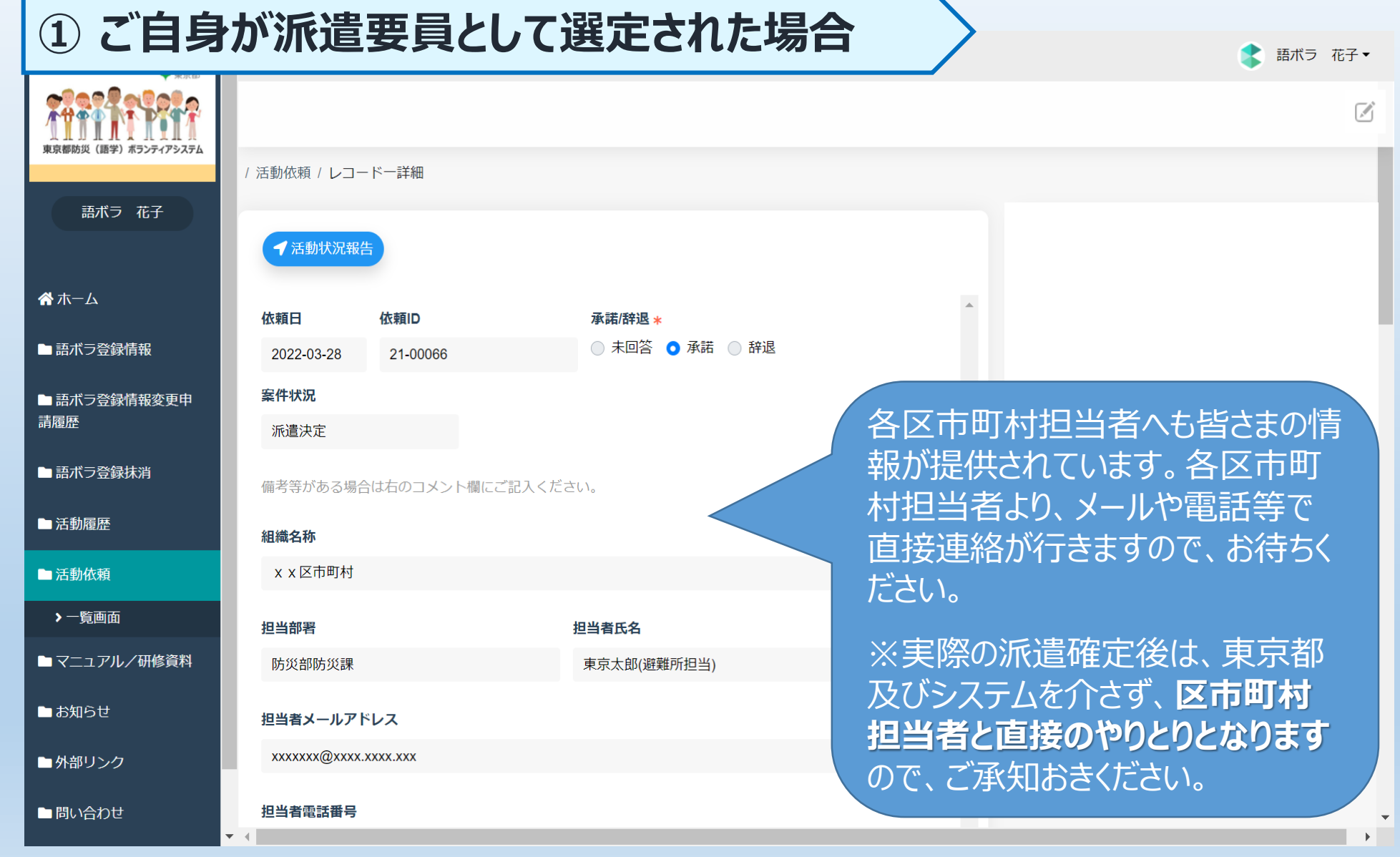

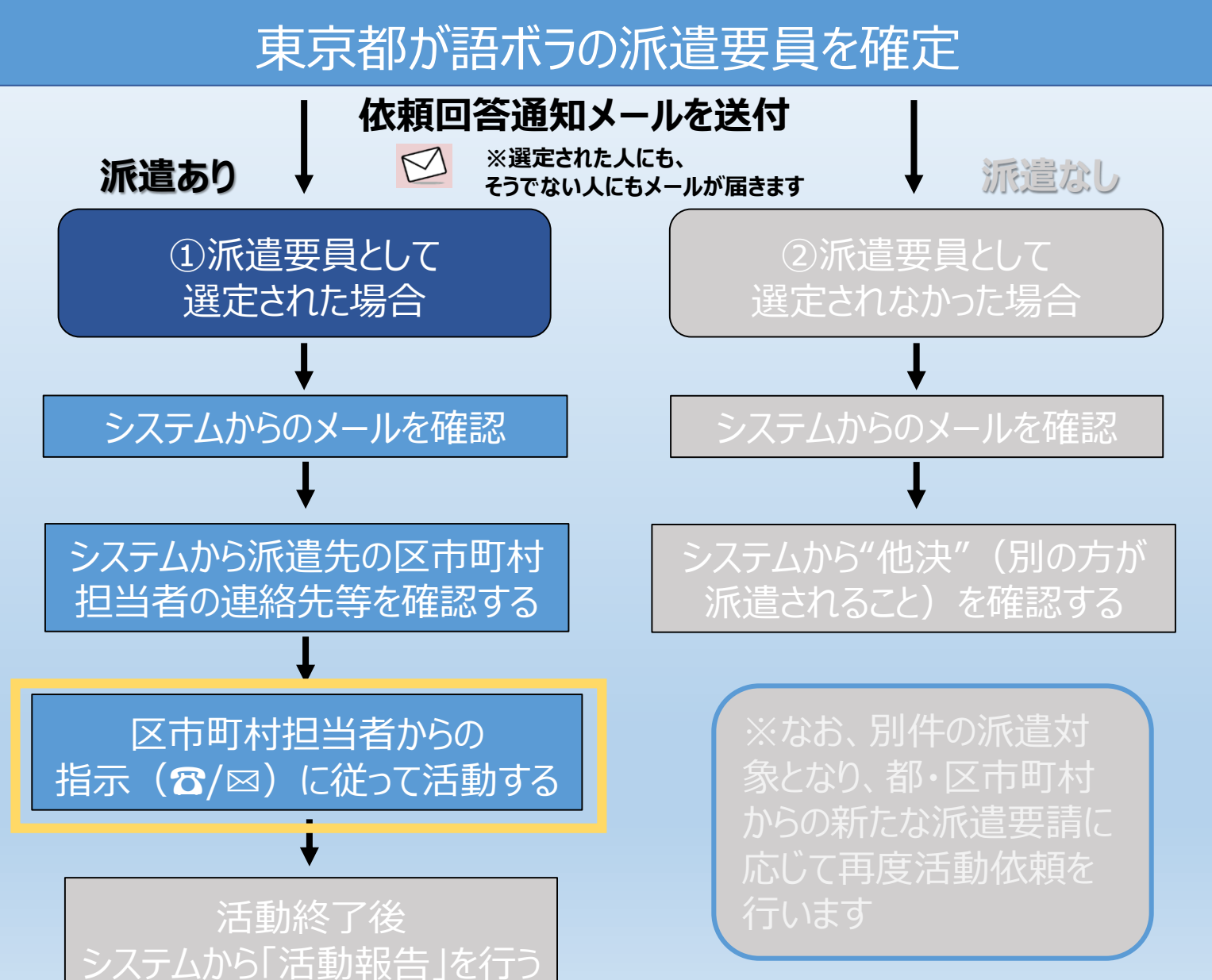

#### ① ご自身が派遣要員として選定された場合 ▶ 派遣に必要な皆さまの情報は、登録時にご了承いただ いたとおり、派遣先の各区市町村担当者へも提供します。 ▶ 各区市町村担当者より、メールや電話等で直接連絡が 行きますので、お待ちください。 ▶ 派遣確定後は、東京都及びシステムを介さず、区市町 村担当者と直接やり取りを行っていただきますので、ご 承知おきください。

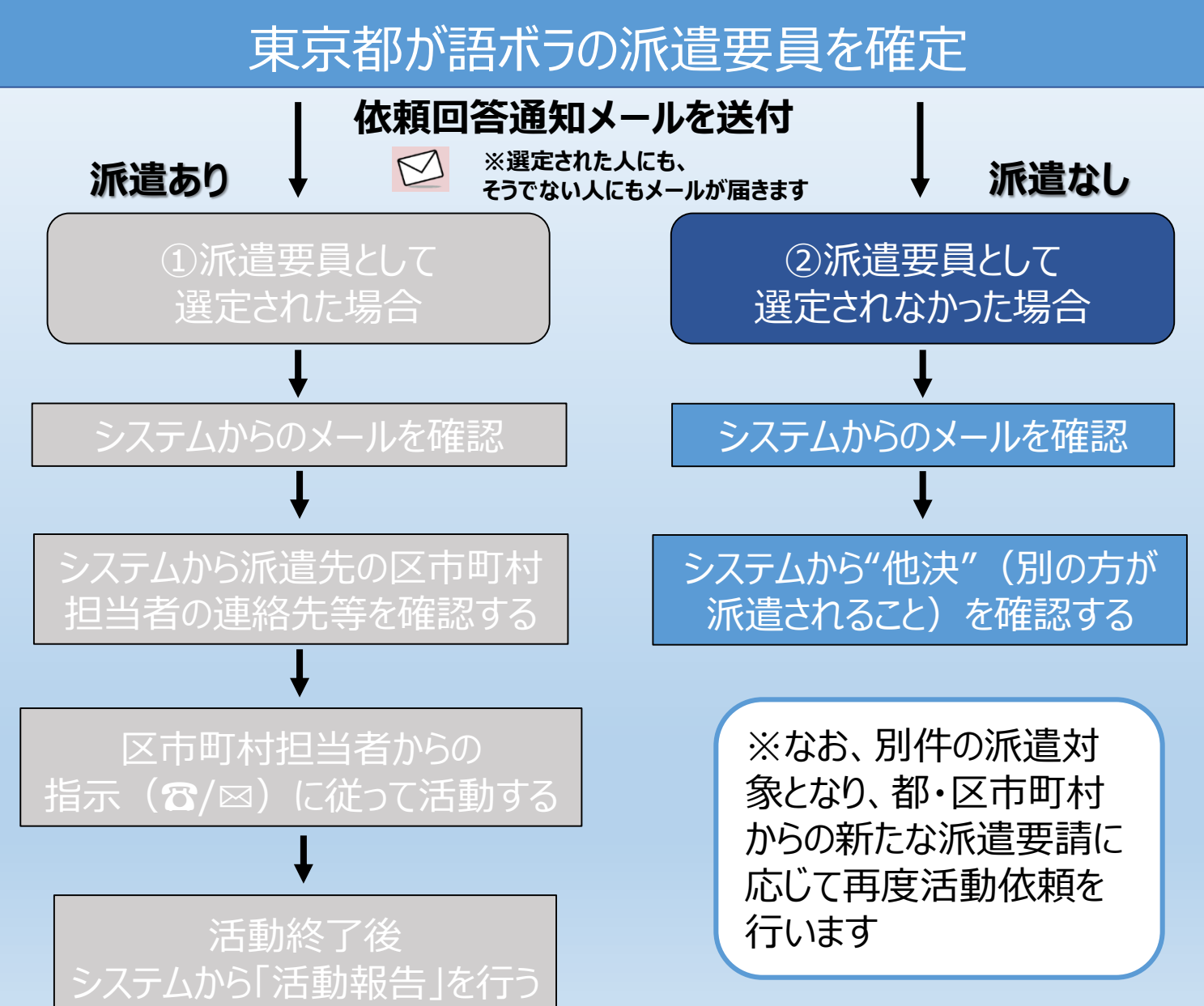

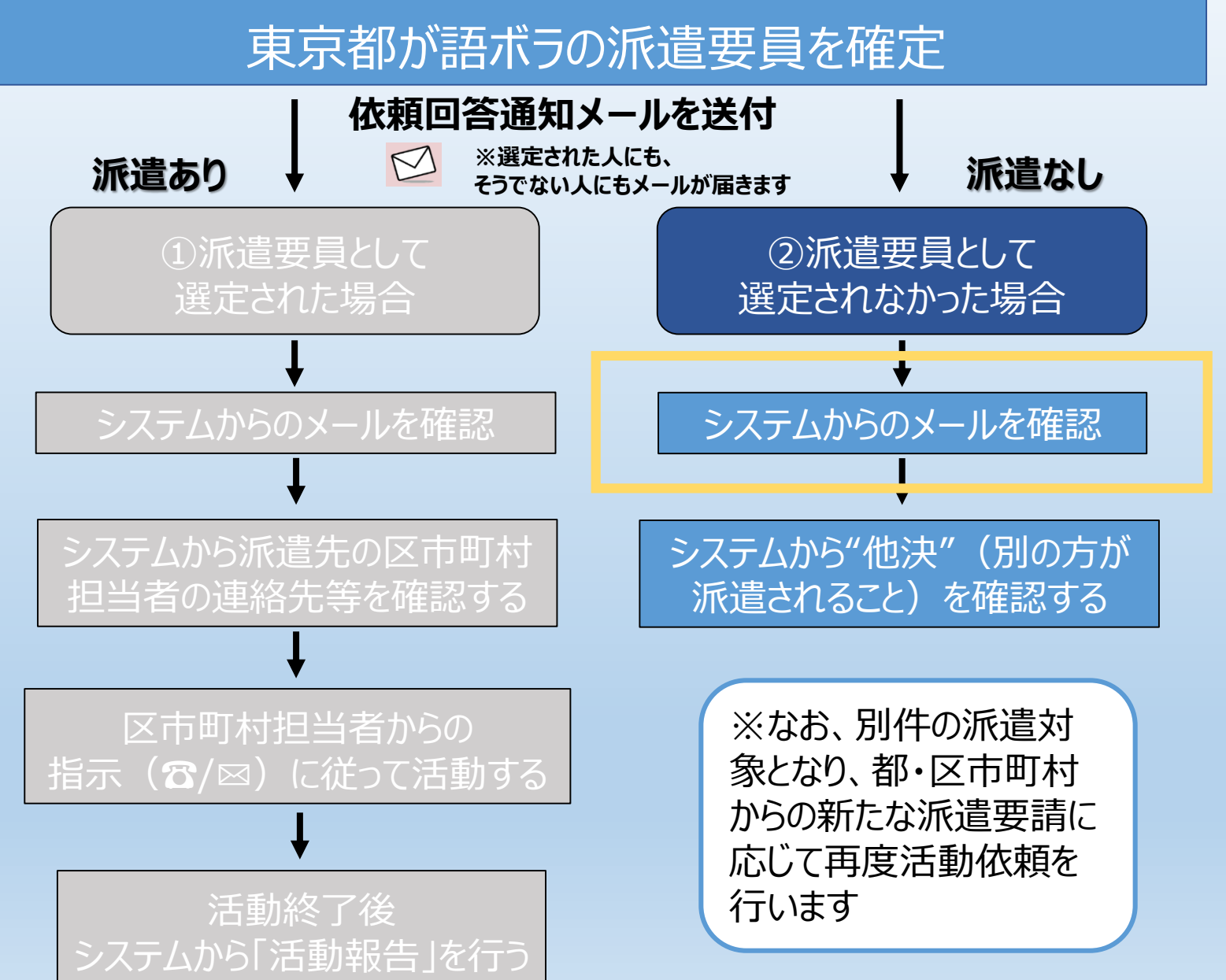

#### ② ご自身が派遣要員として選定されなかった場合

送信者:東京都防災(語学)ボランティアシステム01 <\*\*\*\*\*\*\*@tmg-gv.metro.tokyo.jp> タイトル:東京都防災(語学)ボランティアシステム】ご回答いただいた派遣依頼についてのご連絡 本文: 語ボラ 花子様

東京都防災(語学)ボランティアの活動依頼につきまして、ご回答いただきありがとうございました。 調整の結果、今回は別の方が派遣されることとなりましたのでお知らせいたします。

マイページにログインしていただき、「活動依頼」を選択の上、内容確認をお願いいたします。

https://tmg-gv.chobiit.me/

またご協力いただける機会がございましたら、お力添えいただければ幸いです。 よろしくお願いいたします。

※このメールは送信専用です。

派遣要員として選定されなかった場合、本メールが登録のメールアドレス に届きます。

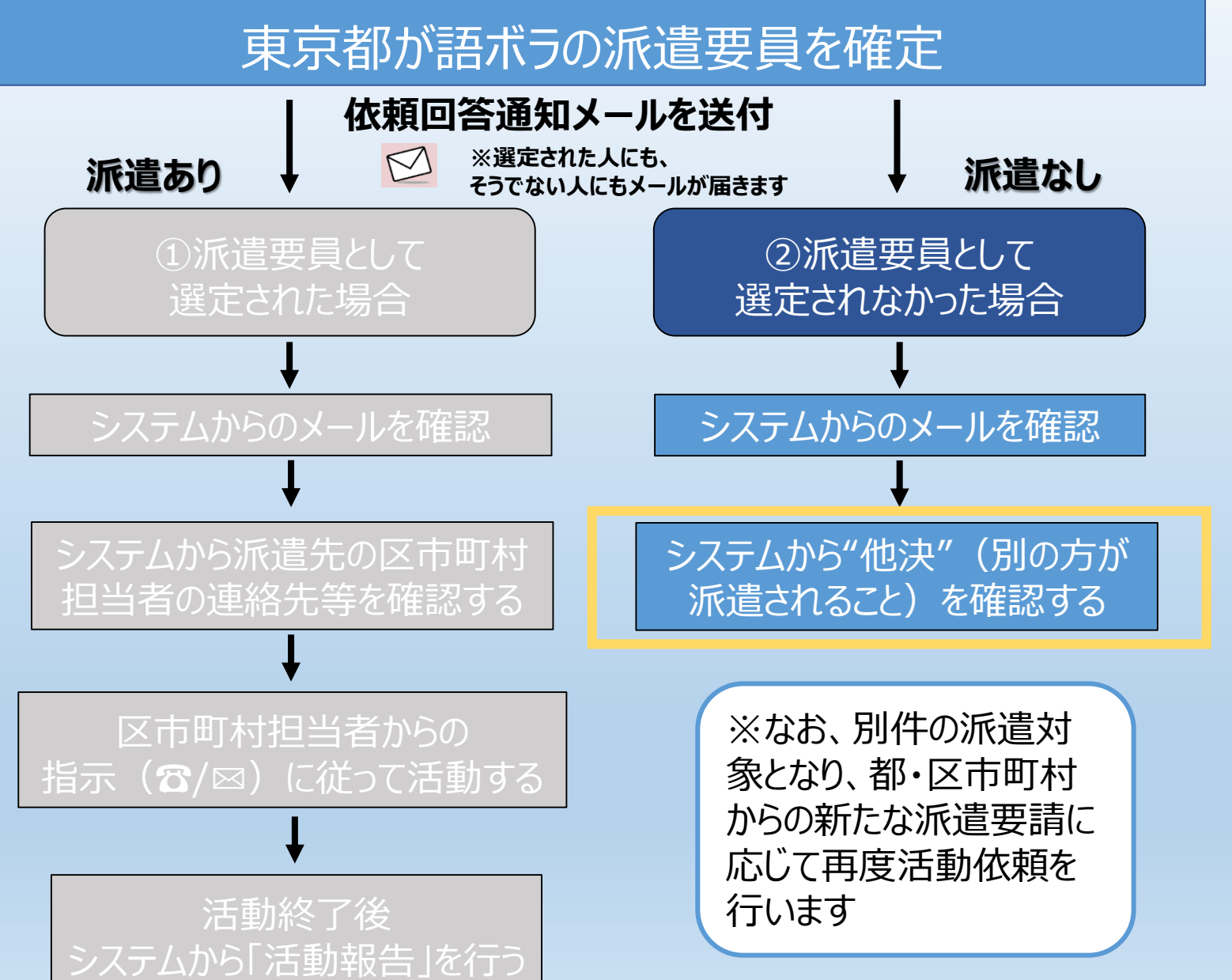

#### ① ご自身が派遣要員として選定されなかった場合

#### 東京都防災(語学)ボランティアシステム

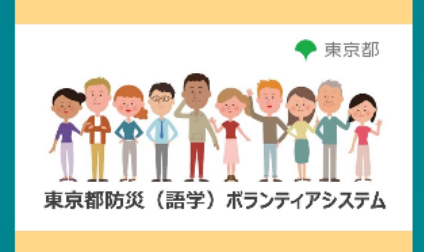

ログイン名

パスワード

ログイン

ログイン名・パスワードを忘れた場合

本システムの利用規約はこちらです。 利用規約に同意いただいた上でご利用いただくものとします。 ログイン名、パスワードをそ れぞれ入力し、ログインし てください。

利用規約

#### ① ご自身が派遣要員として選定されなかった場合

🔹 語ボラ 花子 🔻

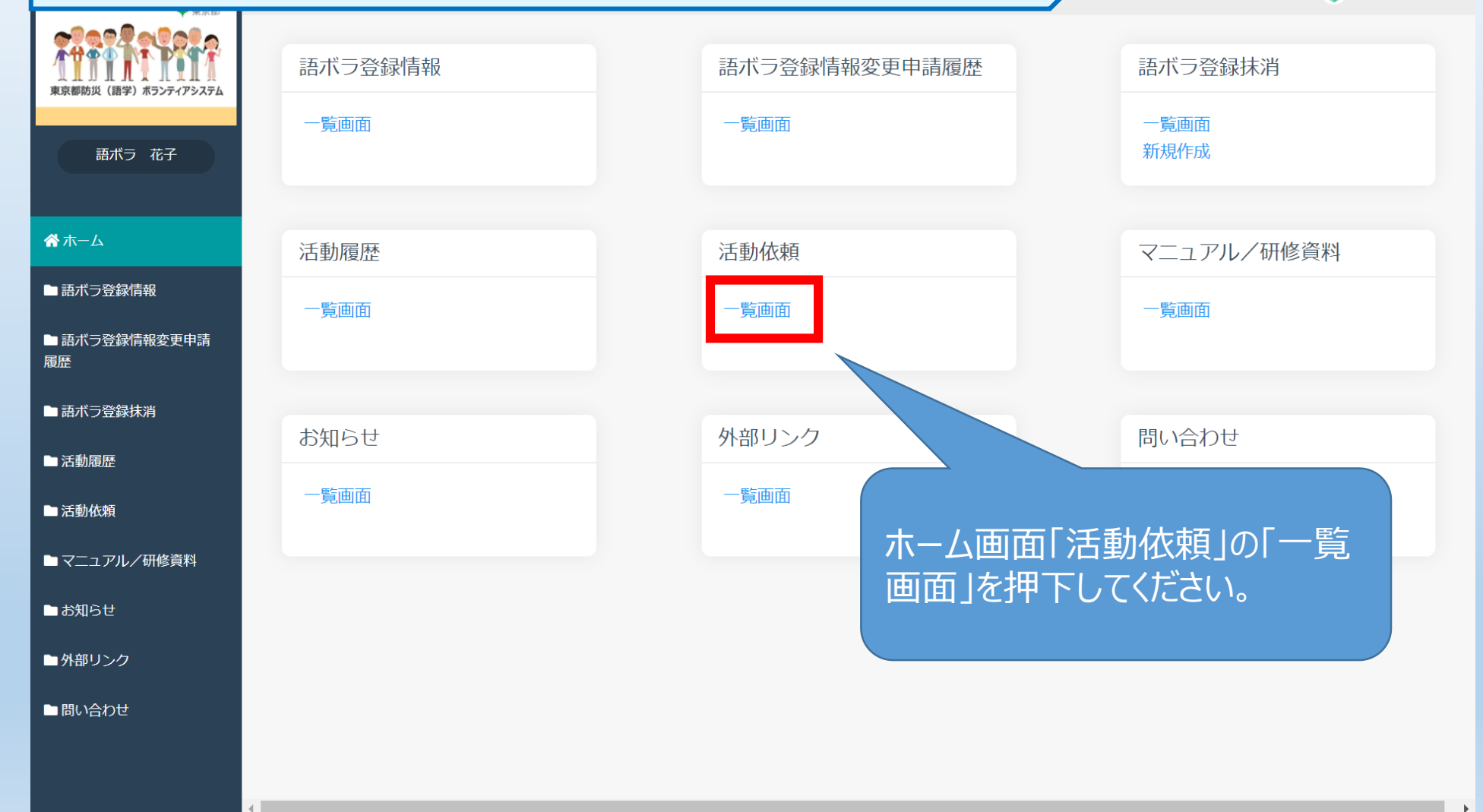

#### ① ご自身が派遣要員として選定されなかった場合

|                     |                     |                  |                  |               |          |          |         |          | · · · · |       |
|---------------------|---------------------|------------------|------------------|---------------|----------|----------|---------|----------|---------|-------|
| 東京都防災(語学)ボランティアシステム |                     |                  |                  |               |          |          |         |          |         |       |
| 1語ボラ B              |                     |                  |                  |               |          |          |         |          | ∨ 絞り込む  |       |
|                     | く > 1 - 4 件表示 (4件中) |                  |                  |               |          |          |         |          |         |       |
| <b>希</b> ホーム        |                     | ステータス            | ↓ <b>案件状況</b> ↑↓ | <b>依頼日</b> ↑↓ | 依頼ID ↑↓  | 承諾/辞退 ↑↓ | 組織名称 ↑↓ | 活動エリア ↑↓ | 活動場所    | t↓ t↓ |
| ■ 語ボラ登録情報           | 2                   | 他決               |                  | 2024-03-15    | 23-00115 | 承諾       | 訓練 テスト区 | 新宿区      | 新宿中央公園  |       |
| ■ 語ボラ登録情報変更申<br>請履歴 |                     |                  |                  |               |          |          |         |          |         |       |
| ■ 語ボラ登録抹消           |                     |                  |                  |               |          |          |         |          |         |       |
| ■ 活動履歴              | 「一覧画面」のステータスに「他決」と  |                  |                  |               |          |          |         |          |         |       |
| ■ 活動依頼              | 表示されます。             |                  |                  |               |          |          |         |          |         |       |
| ▶一覧画面               |                     | 別の方が派遣されることにかった提 |                  |               |          |          |         |          |         |       |
| ■マニュアル/研修資料         | 合、「他決」と表示されますので、ご   |                  |                  |               |          |          |         |          |         |       |
| ■ お知らせ              | 確認ください。             |                  |                  |               |          |          |         |          |         |       |
| ■外部リンク<br>          |                     |                  |                  |               |          |          |         |          |         |       |
| ▶ 問い合わせ             |                     |                  |                  |               |          |          |         |          |         |       |

👤 1語ボラ B 🔻

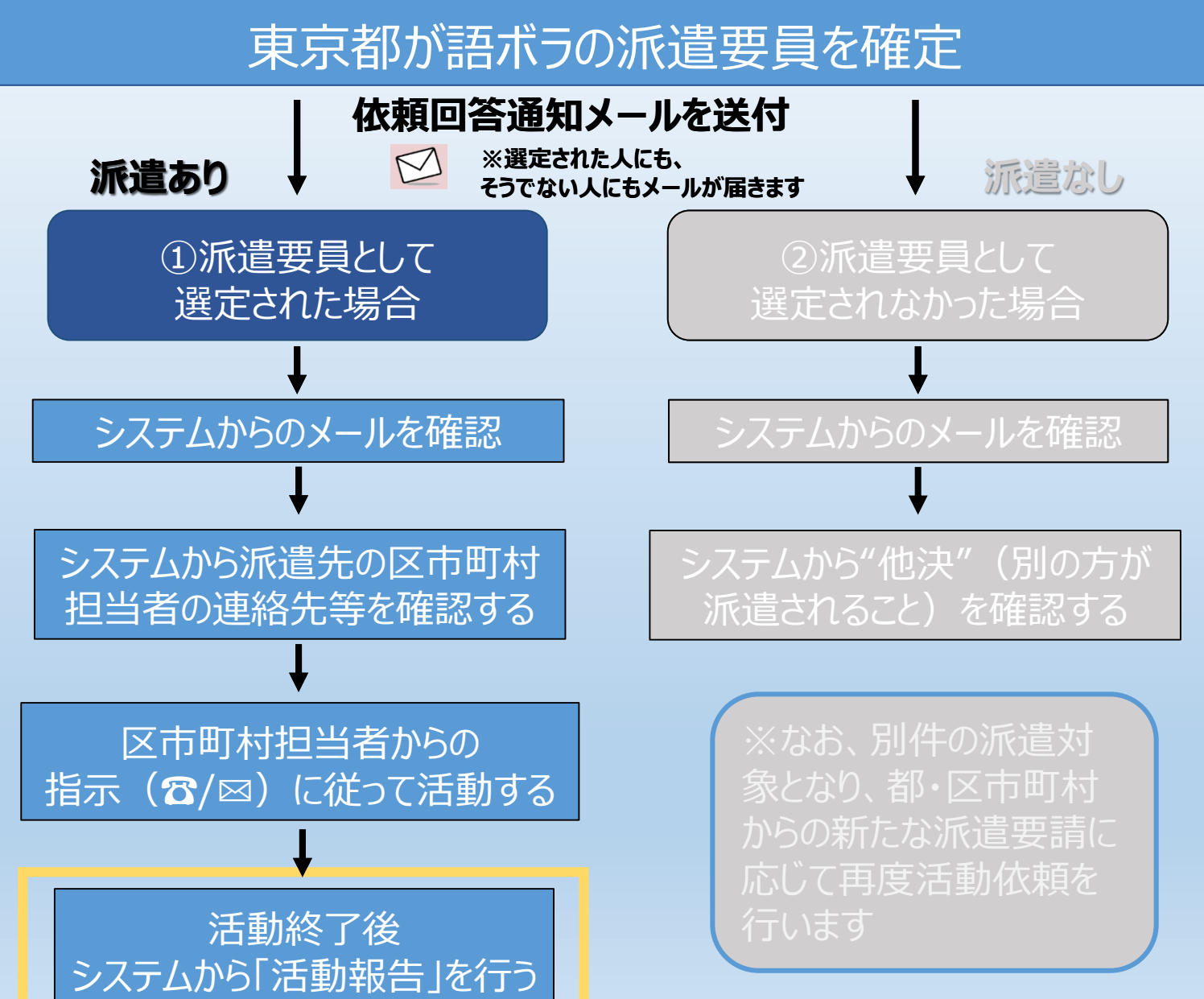

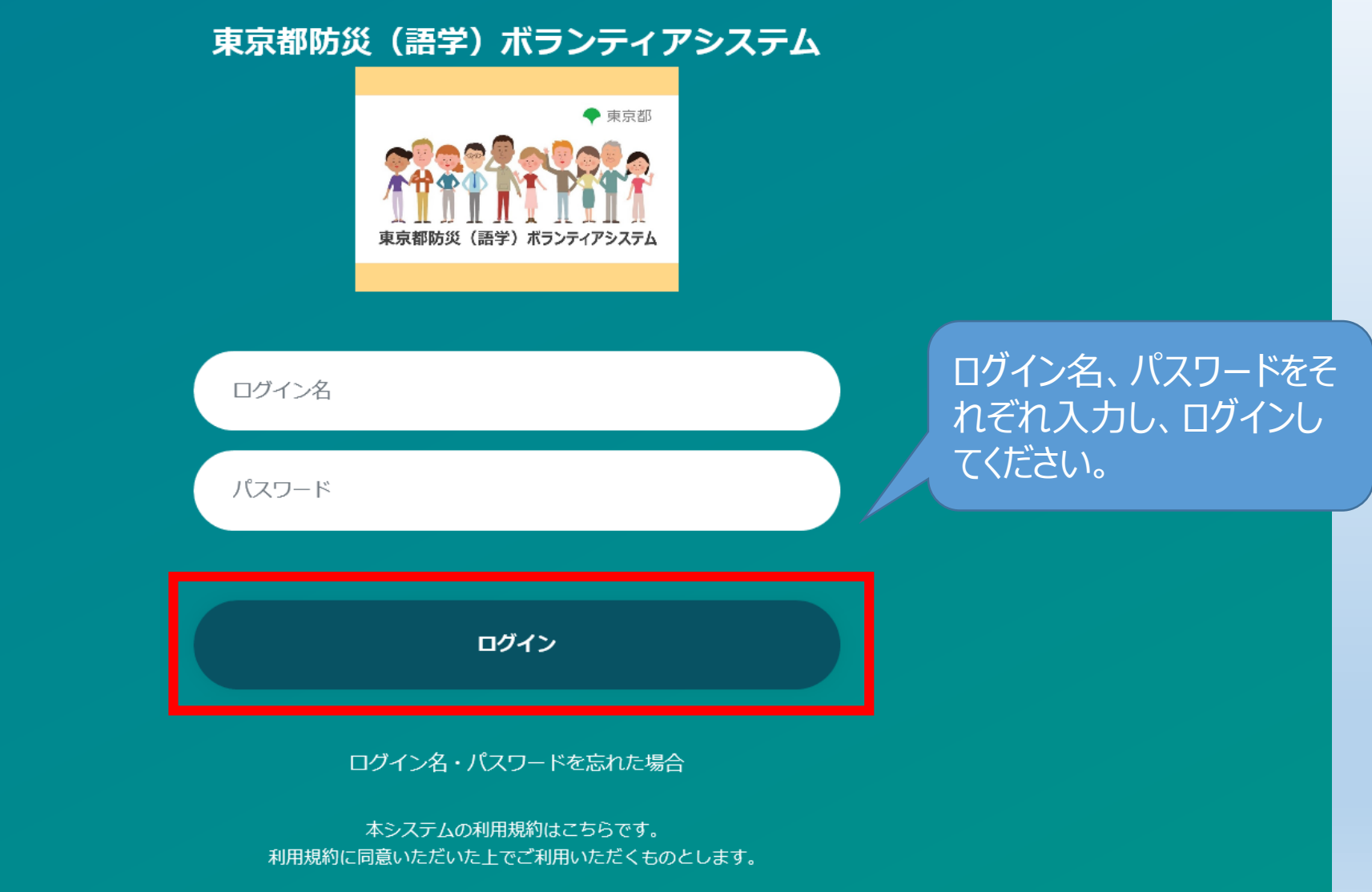

利用規約

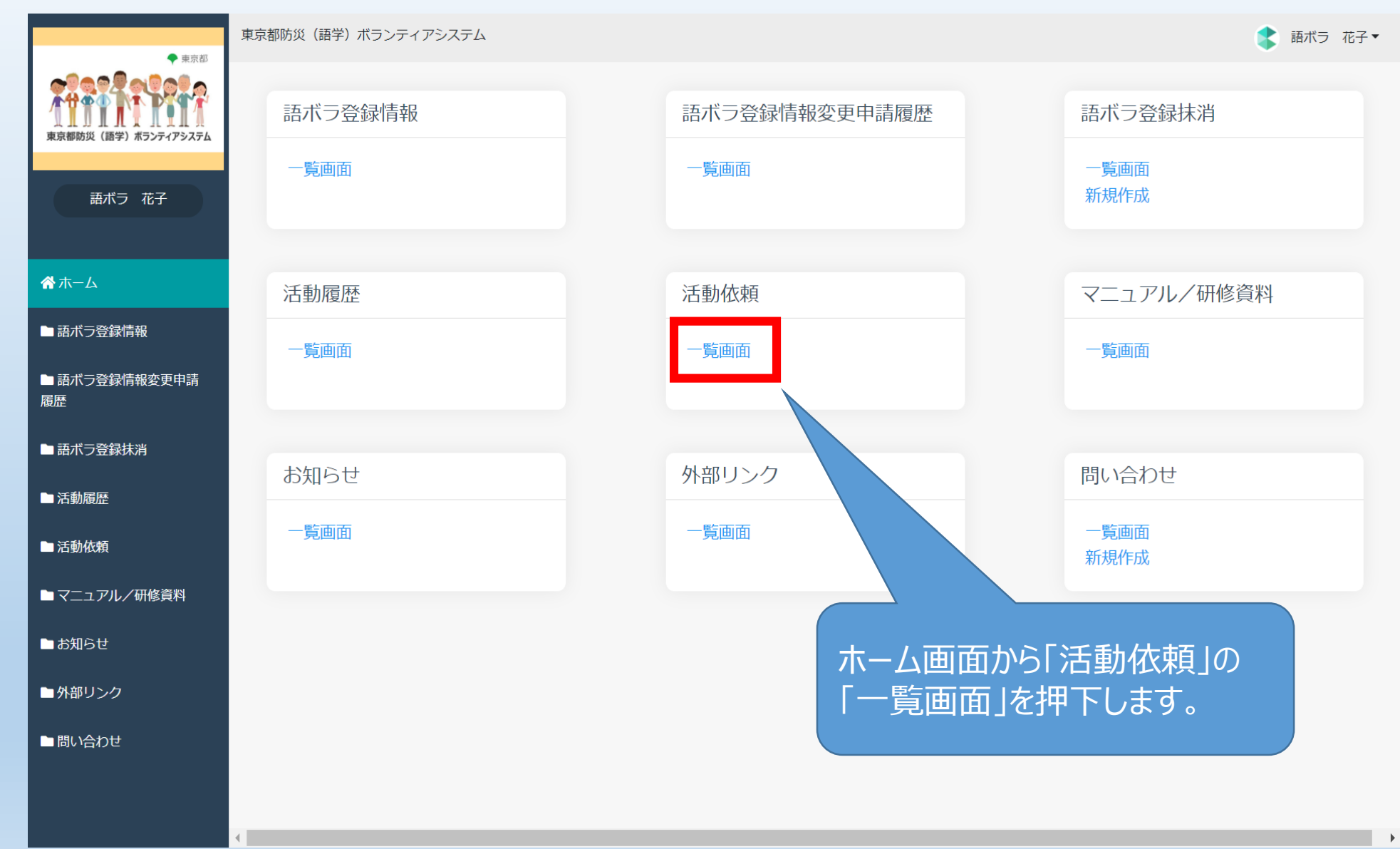

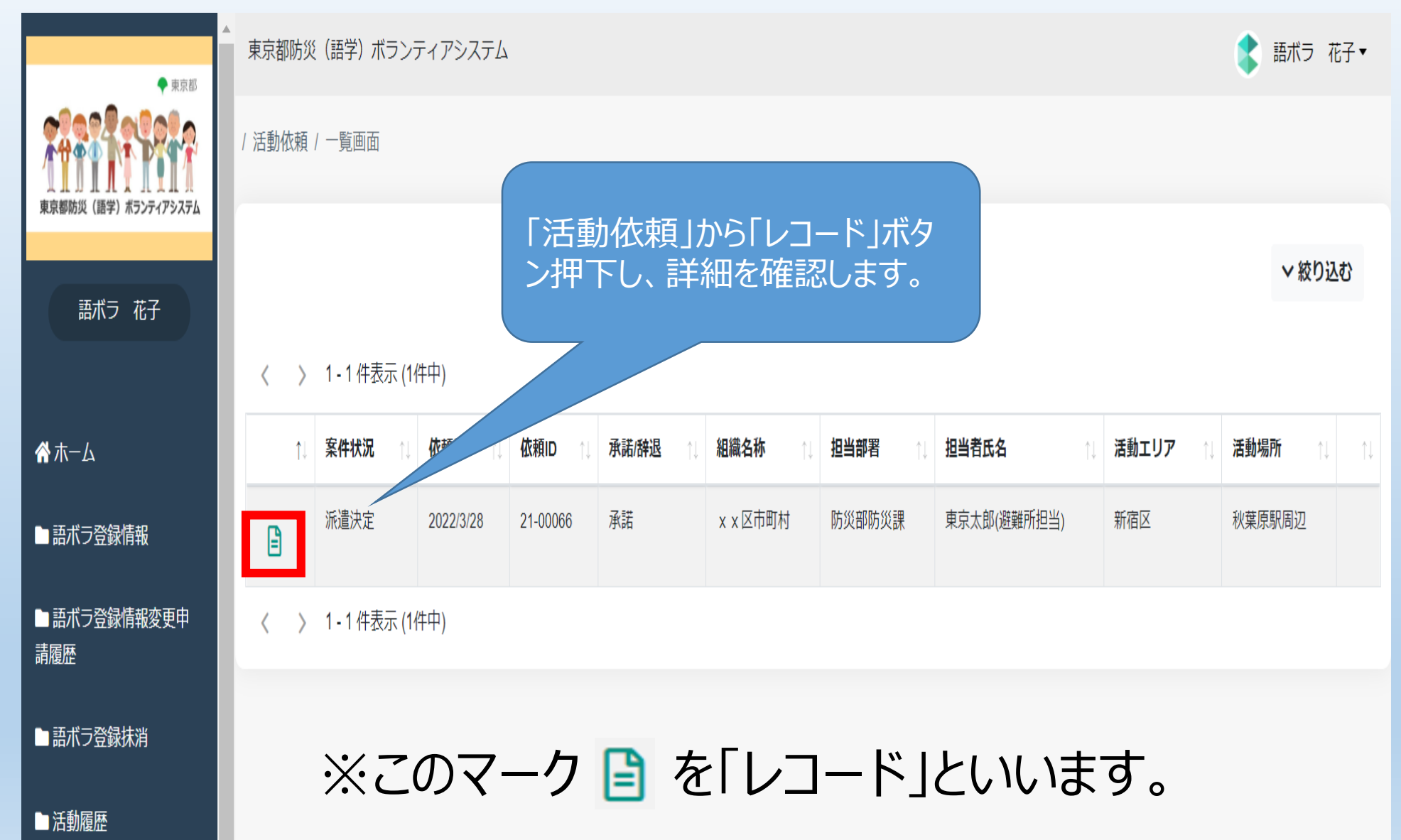

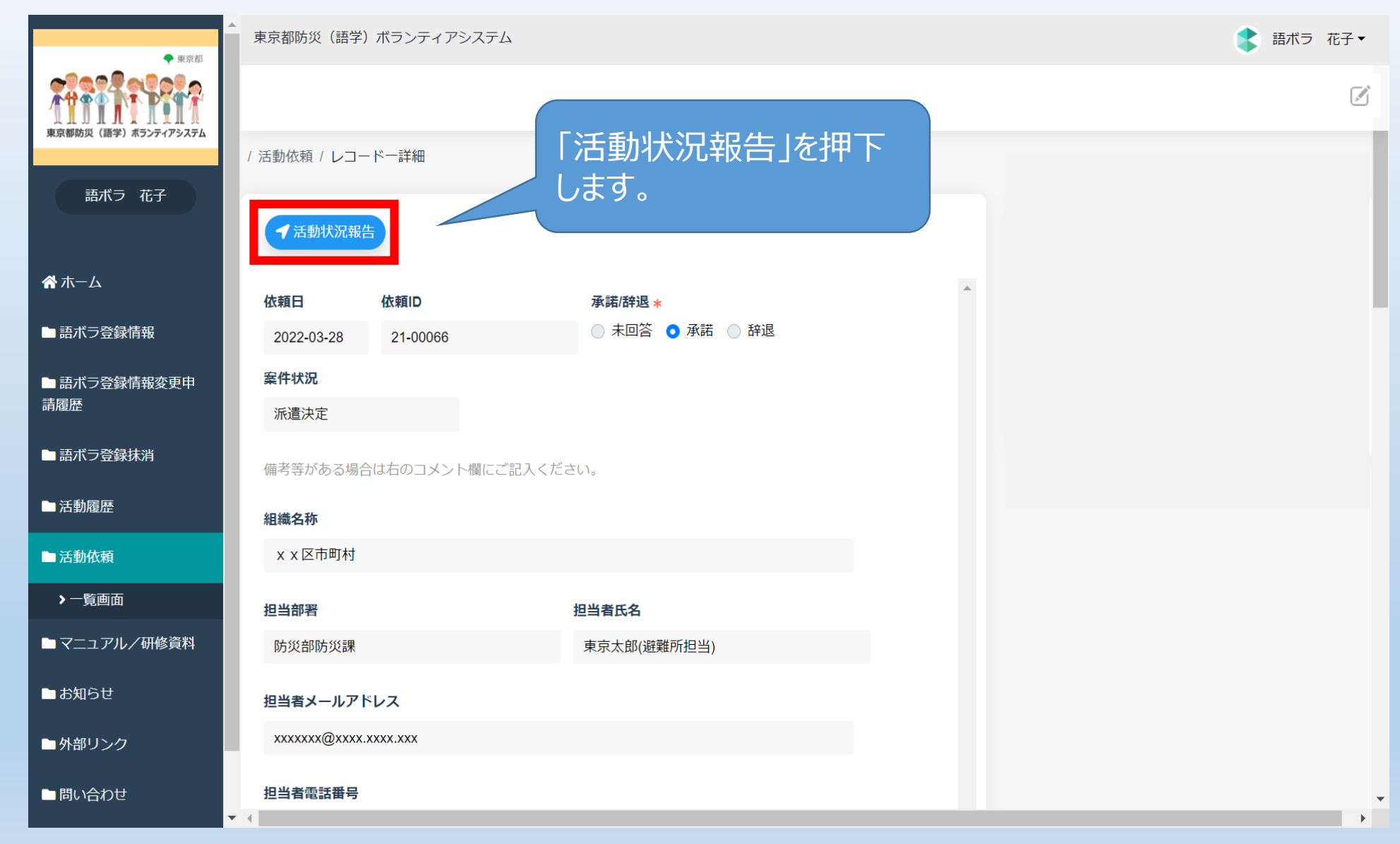

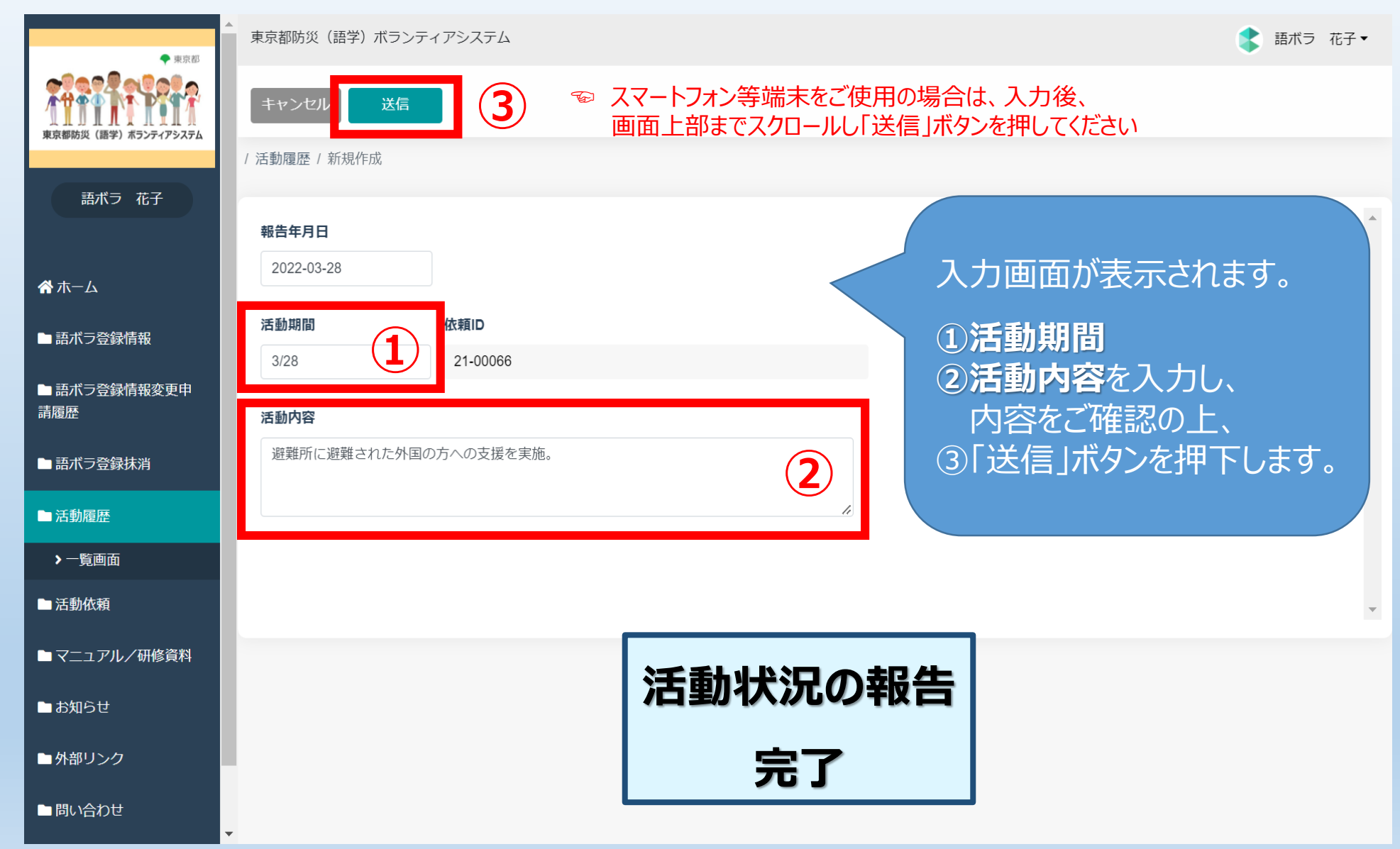

| ◆ 東京都               | ▲ 東京都防災(語学)ボランテ           | ィアシステム                       | ま    ボラ    花子                |
|---------------------|---------------------------|------------------------------|------------------------------|
| 東京都防災(語学)ホランティアシステム |                           |                              |                              |
| 語ボラ 花子              | / 活動履歴 / レコードー詳細<br>報告年月日 |                              | 送信後は、活動履歴として、こちらの画面が表示され、送信し |
| <b>谷</b> ホーム        | 2022-03-28                |                              | た内容をご確認いただけます。               |
| ■ 語ボラ登録情報           | 活動期間<br>3/28              | 依頼ID<br>21-00066             |                              |
| ■ 語ボラ登録情報変更申<br>請履歴 | 活動内容                      |                              |                              |
| ■ 語ボラ登録抹消           | 避難所に避難された外国の              | D方への支援を実施。<br>//             |                              |
| ■ 活動履歴              |                           |                              |                              |
| ▶一覧画面               |                           |                              |                              |
| ▶ 活動依頼              |                           | ※送信いただいた活動内容                 | 客は、修正することができません。             |
| ▶マニュアル/研修資料         |                           |                              |                              |
| ■ お知らせ              |                           | (1)追加で沽動状況報告を<br>②既に活動状況報告で送 | 沿いたい場合<br>信した内容を確認する場合は、     |
| <br>●外部リンク          |                           | 次の操作を行ってください。                |                              |
| ■ 問い合わせ             | <b>•</b> 4                |                              |                              |

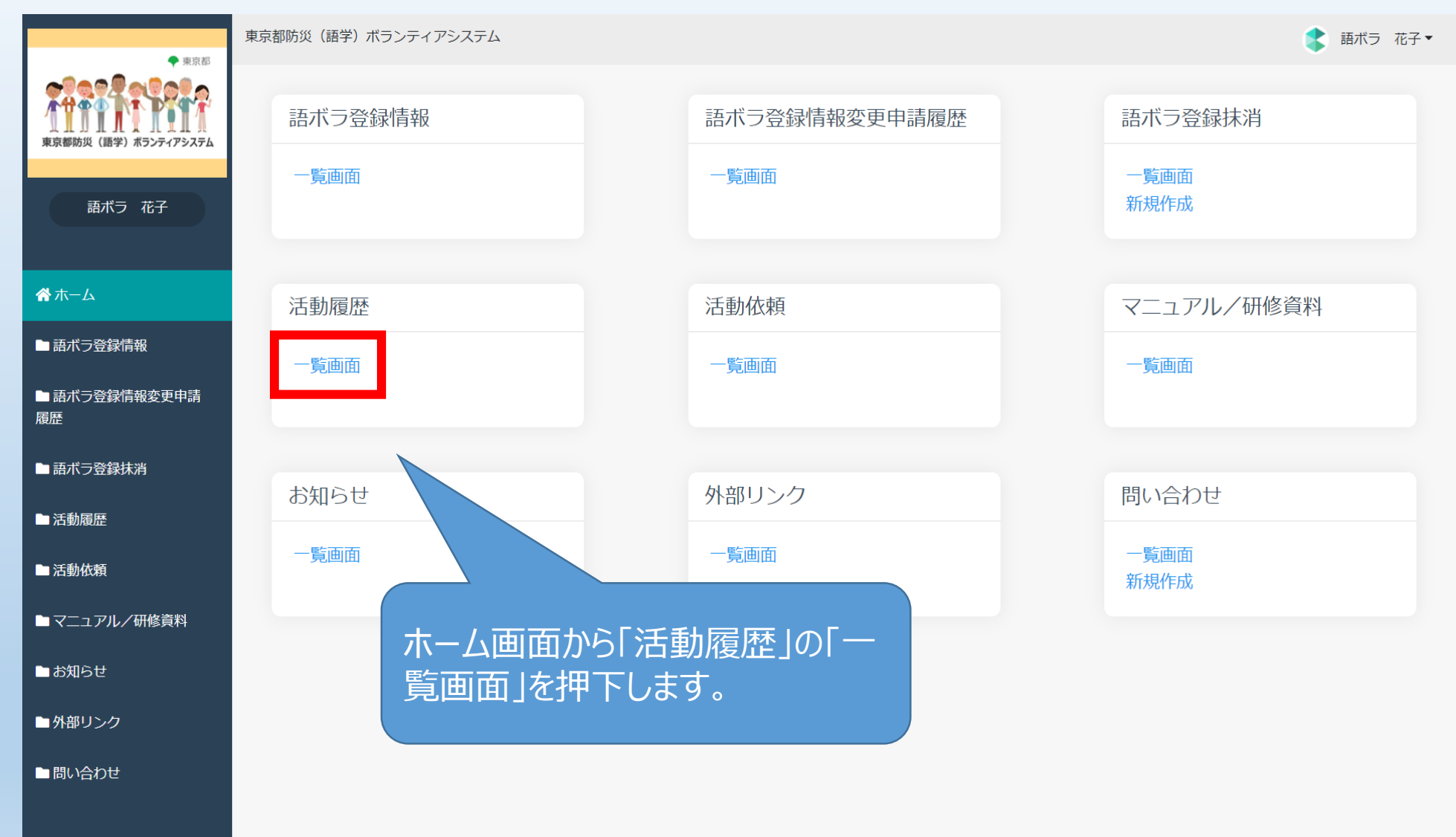

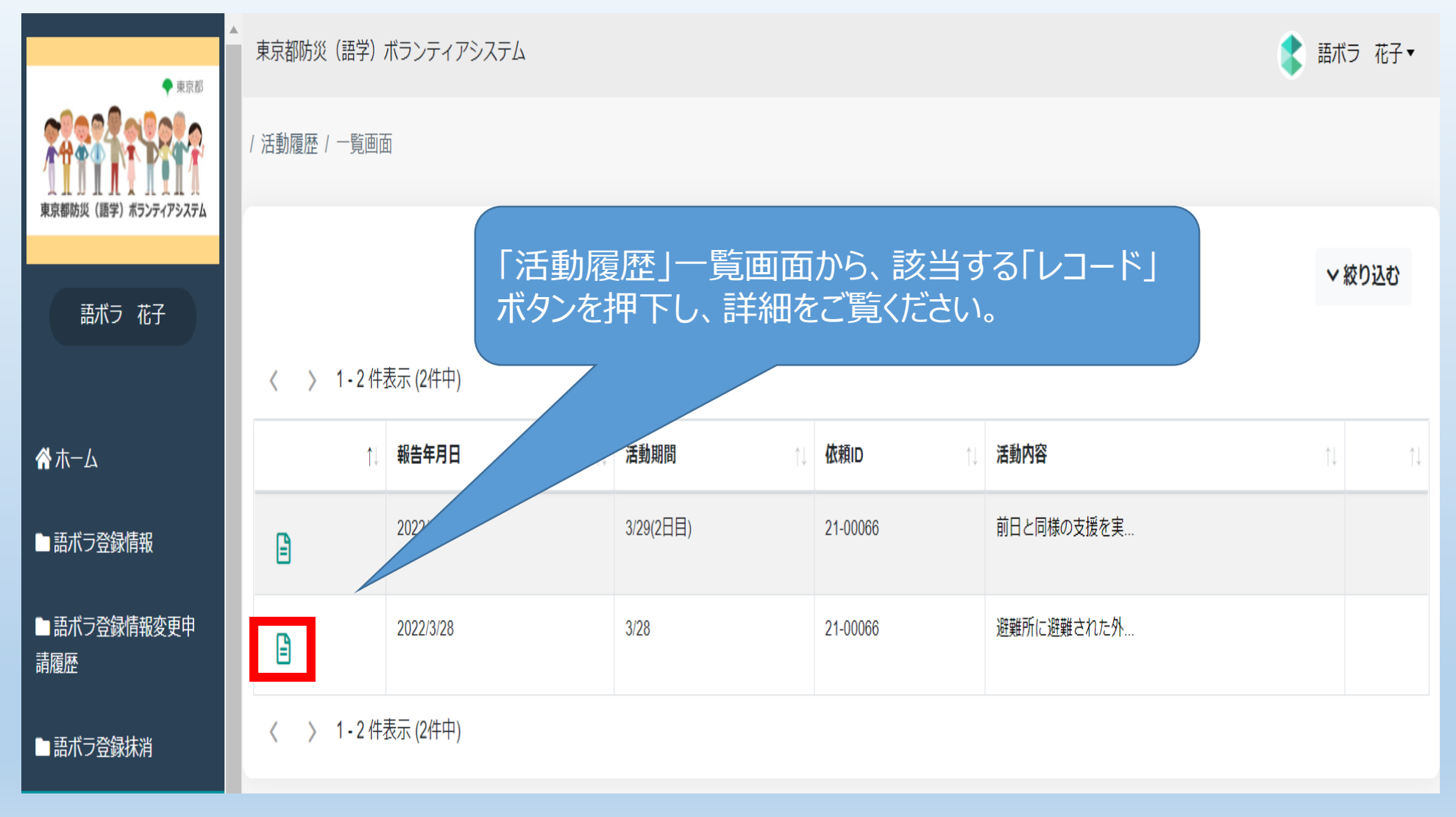

※このマーク 📄 を「レコード」といいます。

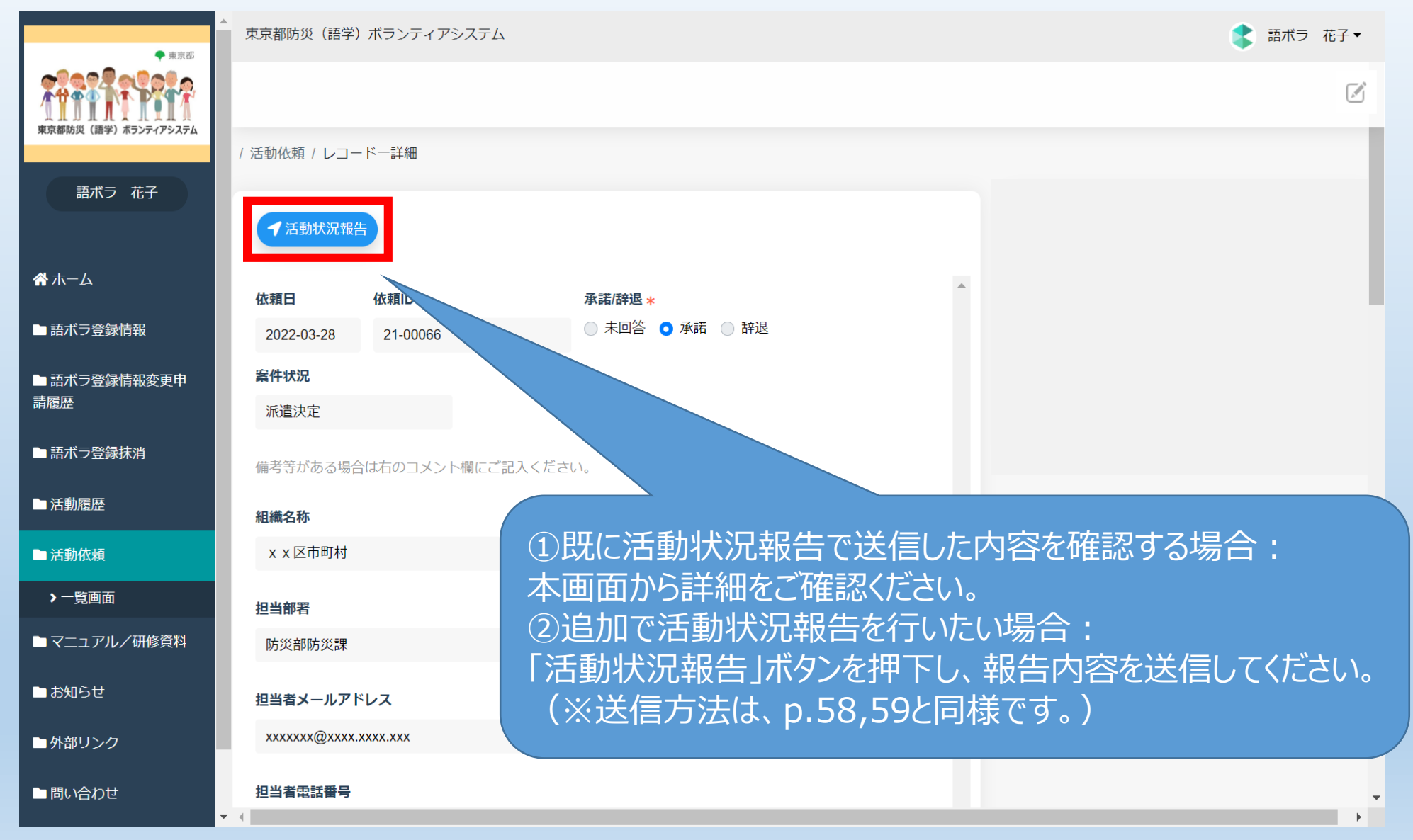

## (6) 依頼期間終了

## (6) 依頼期間終了

#### 回答期間・活動依頼期間が終了した場合

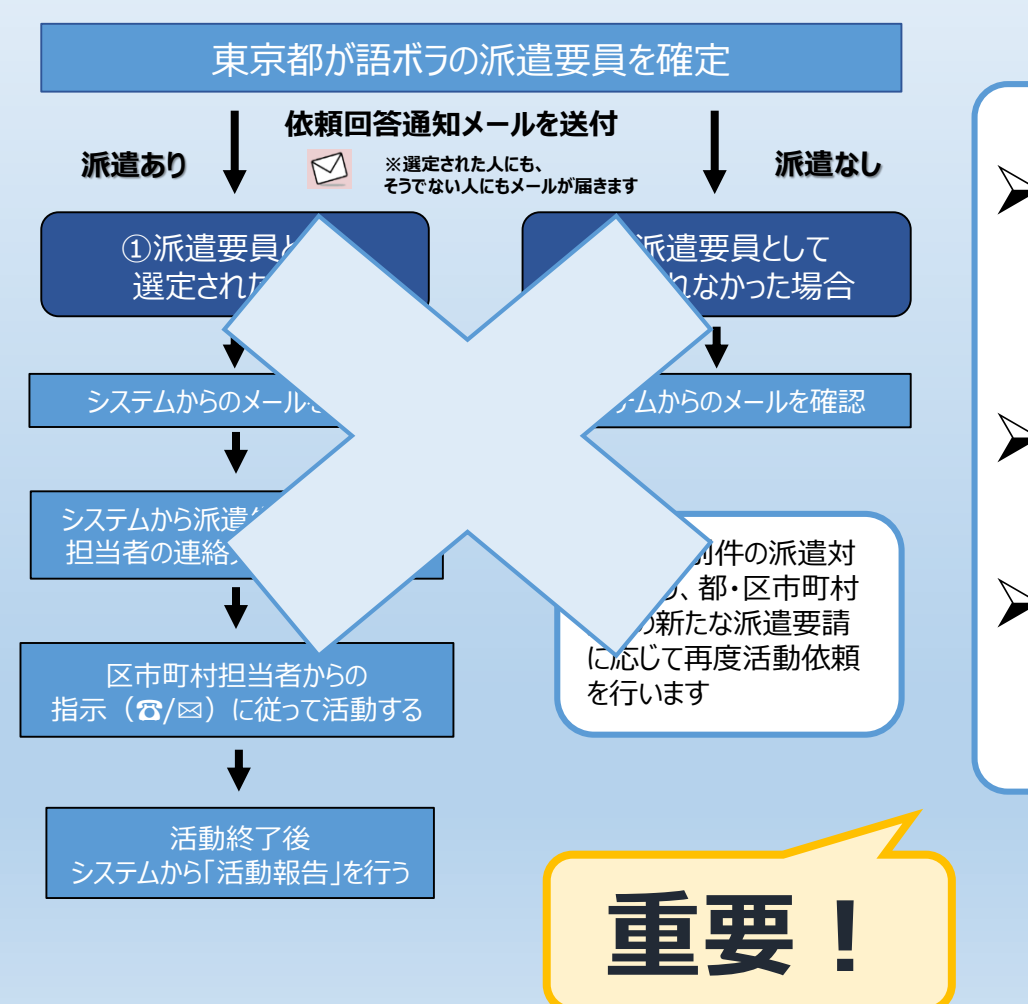

 回答期間や、活動依頼期間が終 了した活動依頼は、メール通知 はされません。
 「依頼期間終了」というステータス が表示されます。
 「依頼期間終了」については、各 自システムから確認をお願いします。

#### (6)派遣依頼期間終了

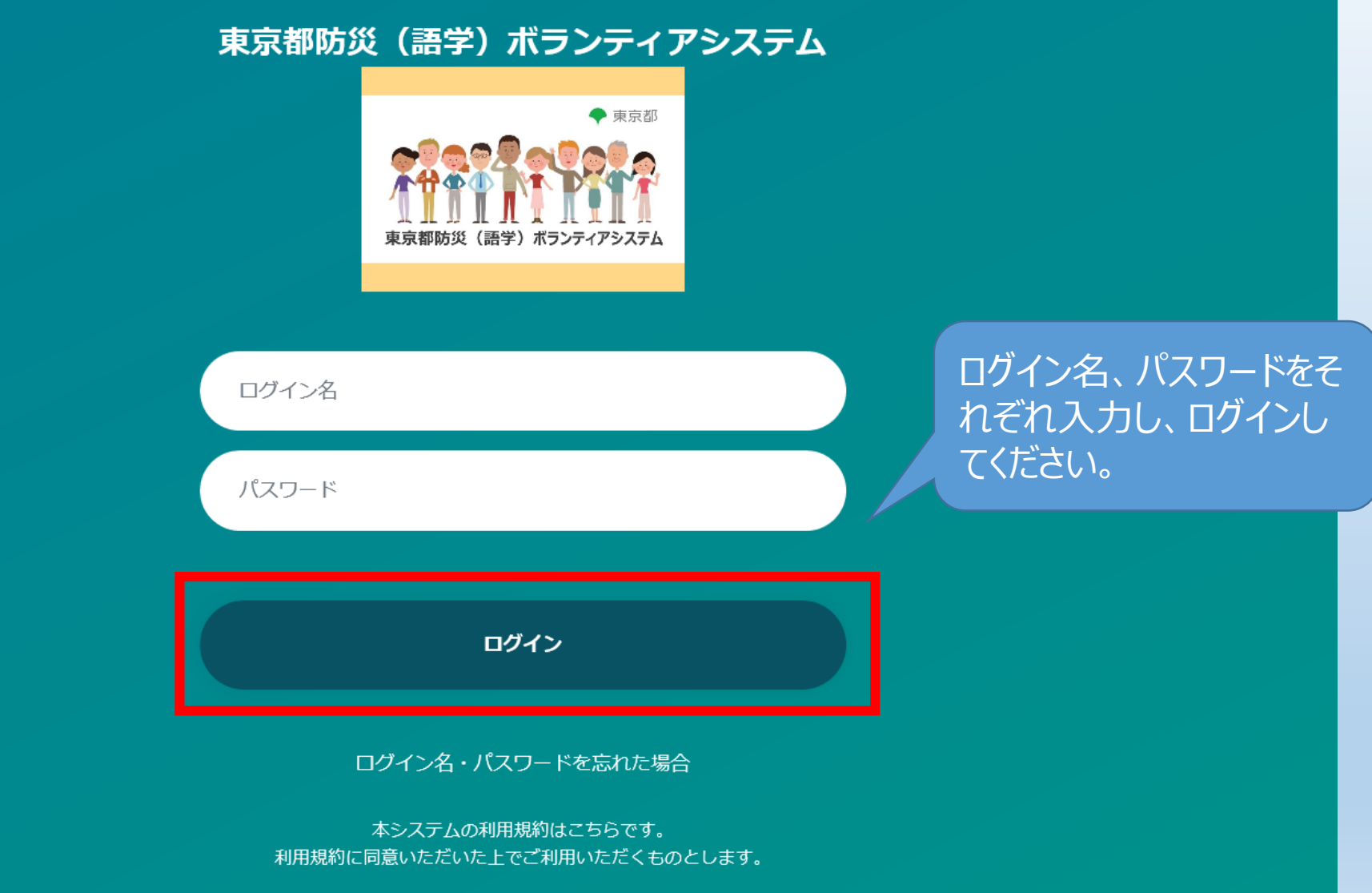

利用規約

## (6)派遣依頼期間終了

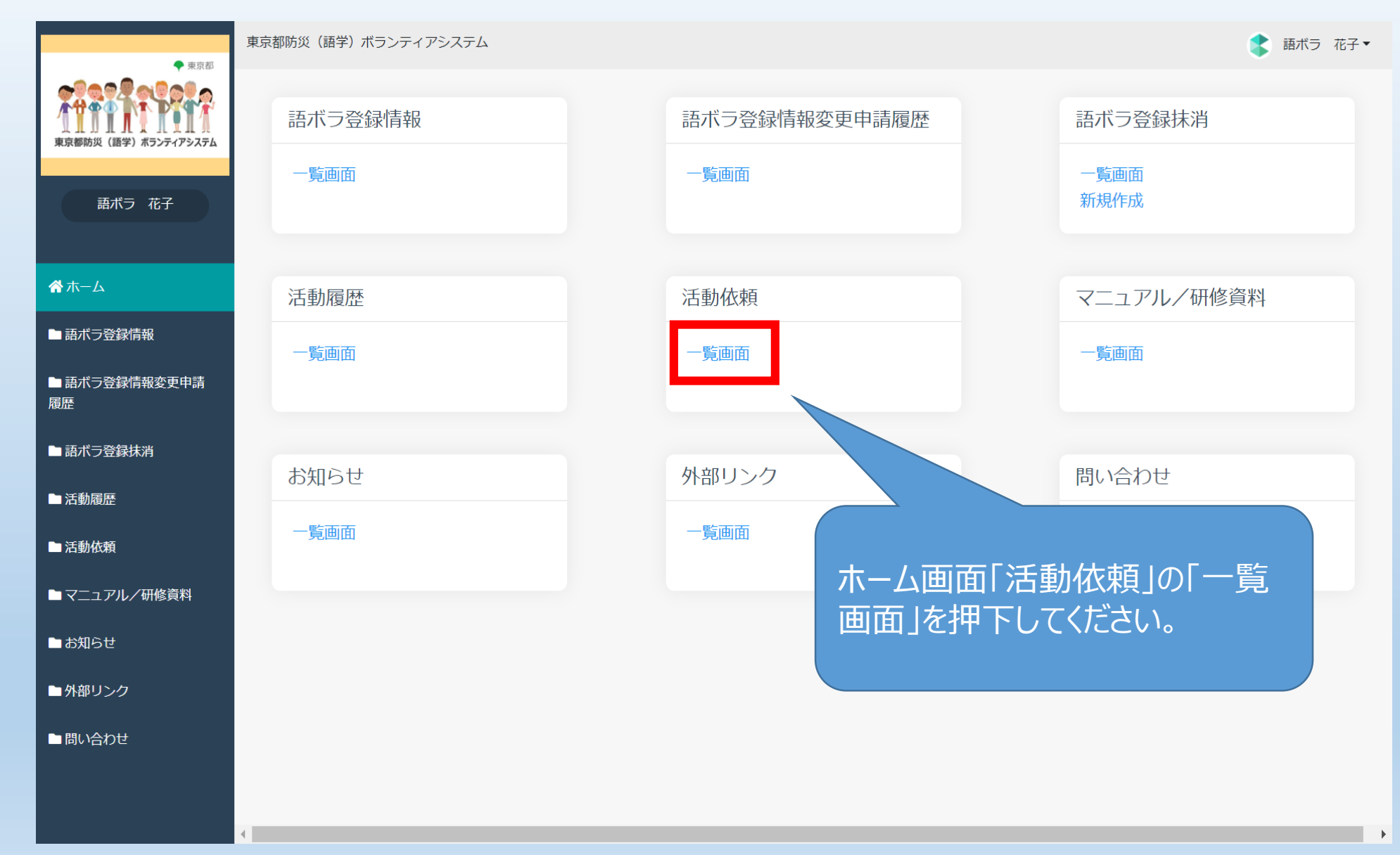

#### (6)派遣依頼期間終了

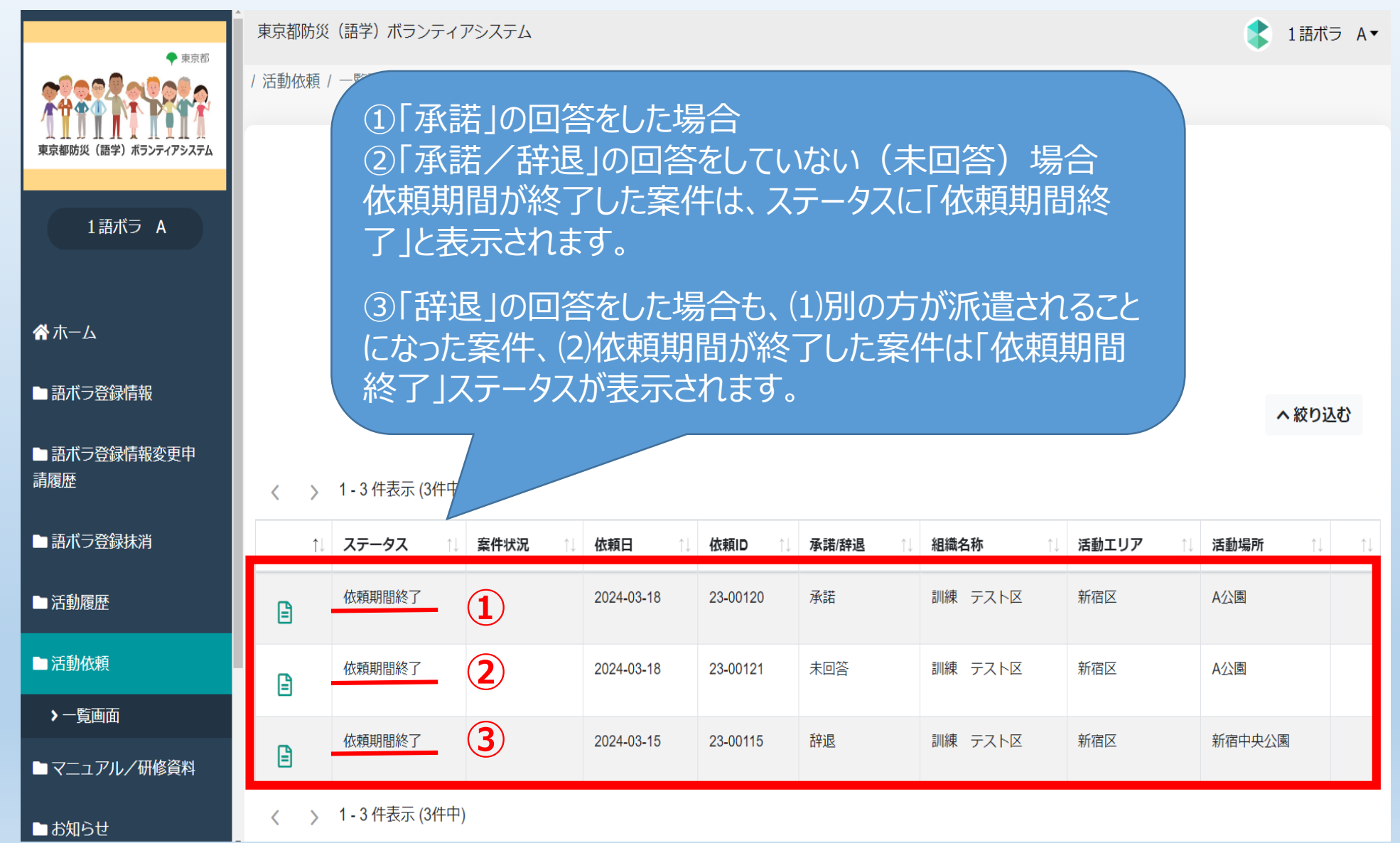

## おわりに

# ➤ ご覧いただきましてありがとうございました。 ➤ ご不明な点がある場合は、東京都防災(語学)ボランティア担当までお問い合わせください。 ➤ 引き続きよろしくお願いいたします。

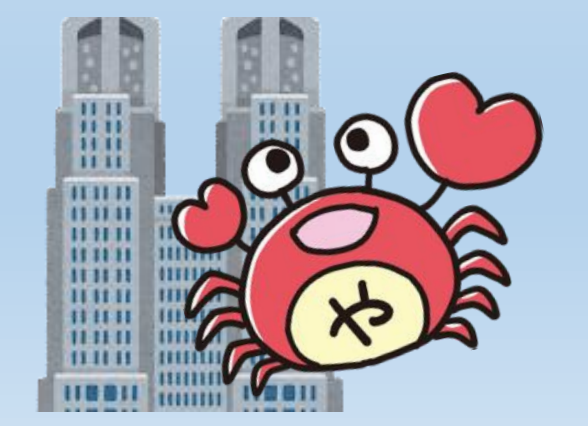

東京都生活文化スポーツ局都民生活部地域活動推進課 東京都防災(語学)ボランティア担当

☎: 03-5320-7738⊠: S1121202@section.metro.tokyo.jp